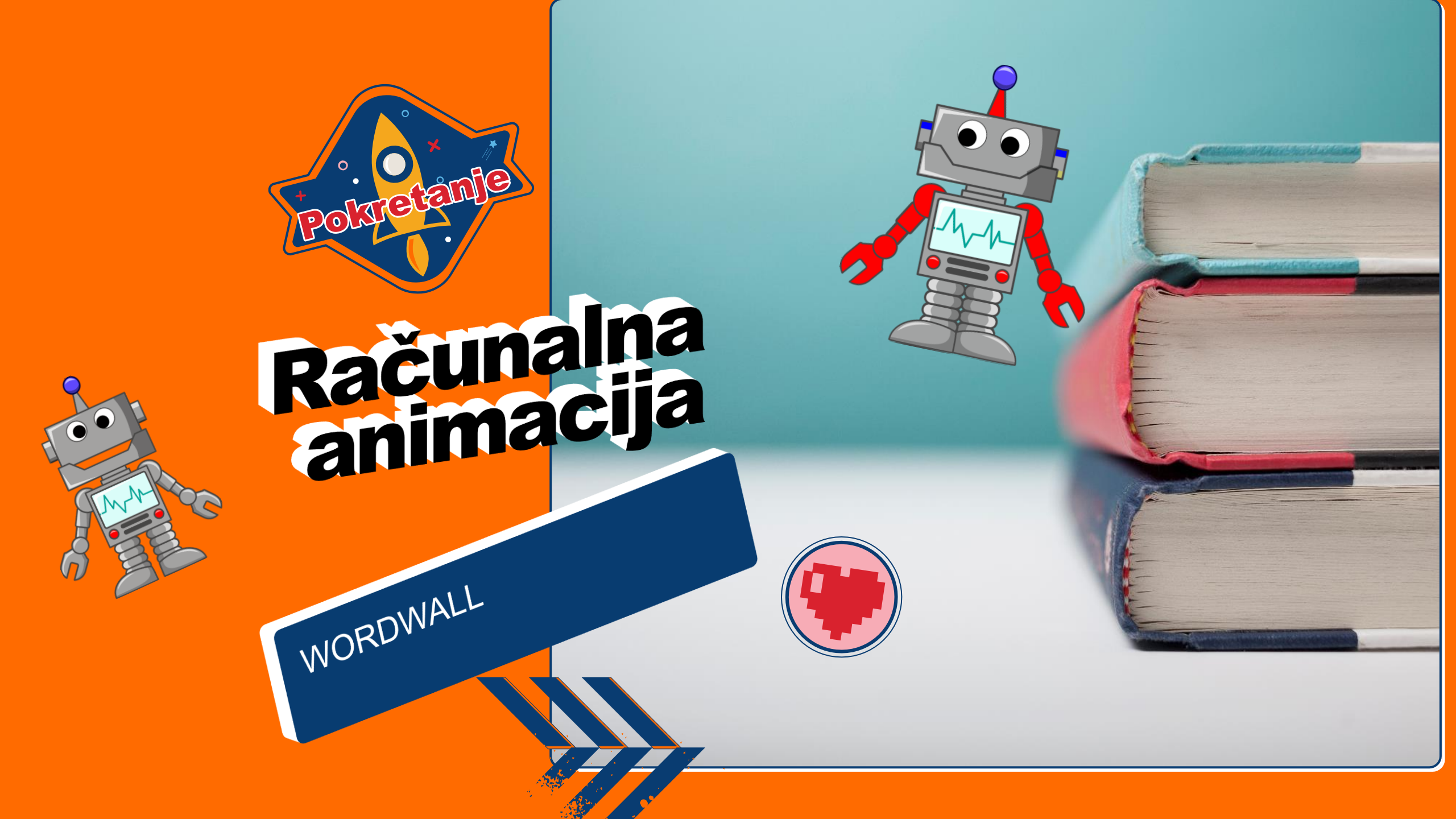

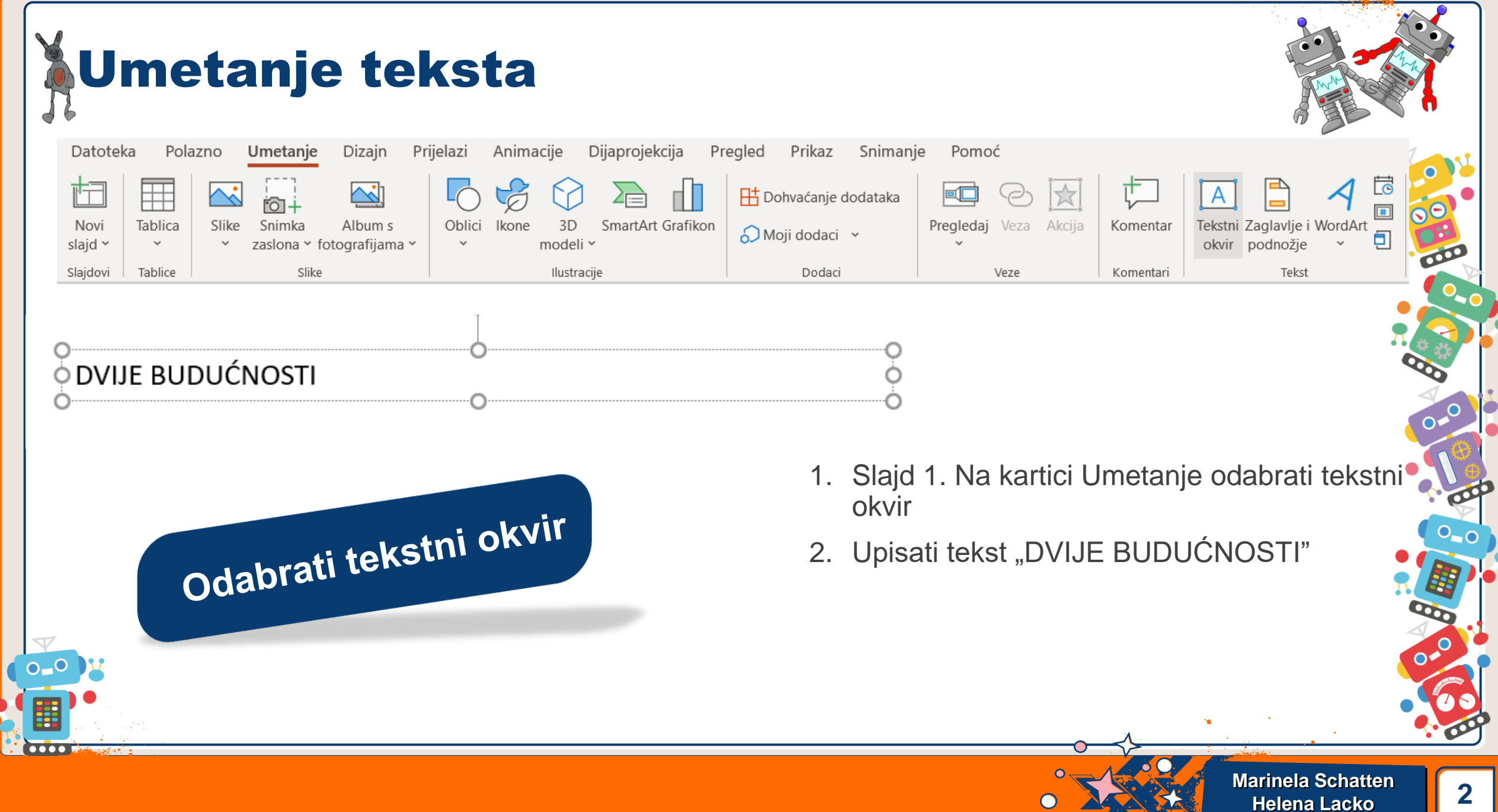

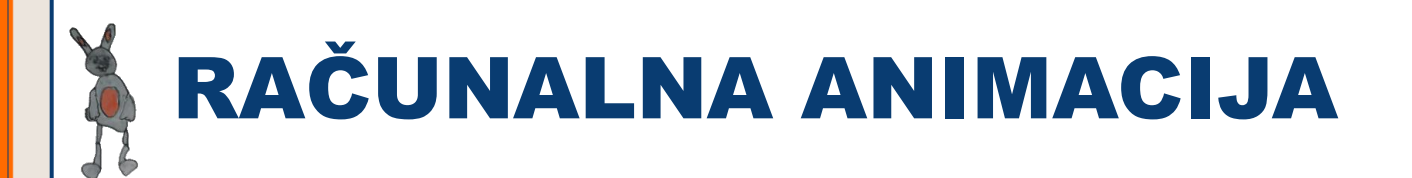

- Računalna animacija je kao čarobni proces koji oživljava crteže i modele pomoću računala.
- Zamislite da vaši omiljeni crtani filmovi ili video igre počinju kao niz sličica koje su mirne, a onda, uz pomoć računala, te sličice se pokrenu i stvore priču koja se kreće, skoro kao kada listate knjigu sličica brzo i likovi kao da se pomiču.

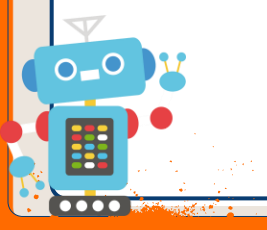

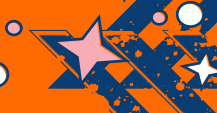

# **RAČUNALNA ANIMACIJA**

- Kada radimo računalnu animaciju, prvo moramo stvoriti likove i svijet u kojem žive.
- To možemo napraviti crtanjem na računalu ili modeliranjem u 3D programima, gdje likovi izgledaju kao figure od plastelina koje možemo oblikovati. Zatim, kao lutkari, dajemo im pokret tako što im govorimo kako da se miču, skakuću ili mašu rukama. Sve to radimo koristeći posebne programe na računalu.

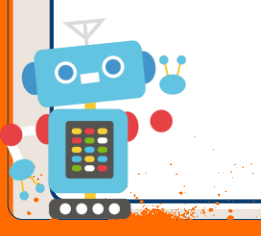

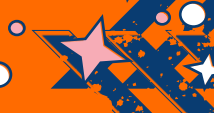

# RAČUNALNA ANIMACIJA

- Ono što čini računalnu animaciju posebno zanimljivom je to što možemo stvoriti svjetove i priče koje su nemoguće u stvarnom životu.
- Možemo posjetiti svemir, dubine oceana ili čarobne zemlje punih fantastičnih bića, sve iz udobnosti našeg doma.
- Također, možemo stvarati likove i avanture koje izlaze iz naše mašte, dajući im život na ekranu.

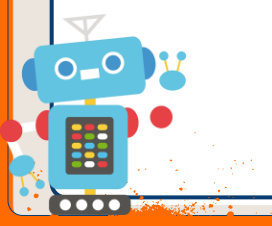

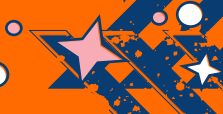

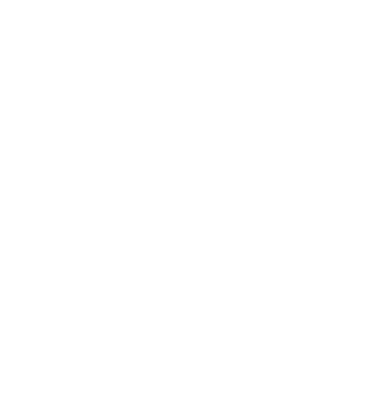

 Za učenike vaše dobi, računalna animacija može biti zabavan način za učenje o tehnologiji, umjetnosti i pripovijedanju.

- Možete početi s jednostavnim projektima, kao što su kratke animacije ili jednostavne igre, i polako učiti više dok se zabavljate stvarajući vlastite priče.
- Tko zna, možda jednog dana i vi kreirate animaciju koju će gledati cijeli svijet!

## RAČUNALNA ANIMACIJA

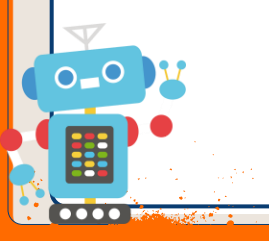

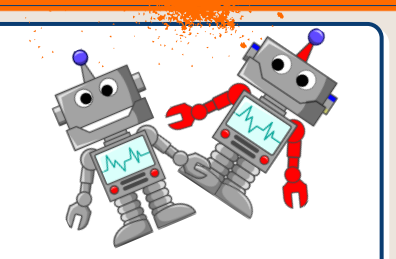

### **OBLIKOVANJE TEKSTA**

#### Odabrati:

- Font: Arial Black
- Veličina: 100 i više

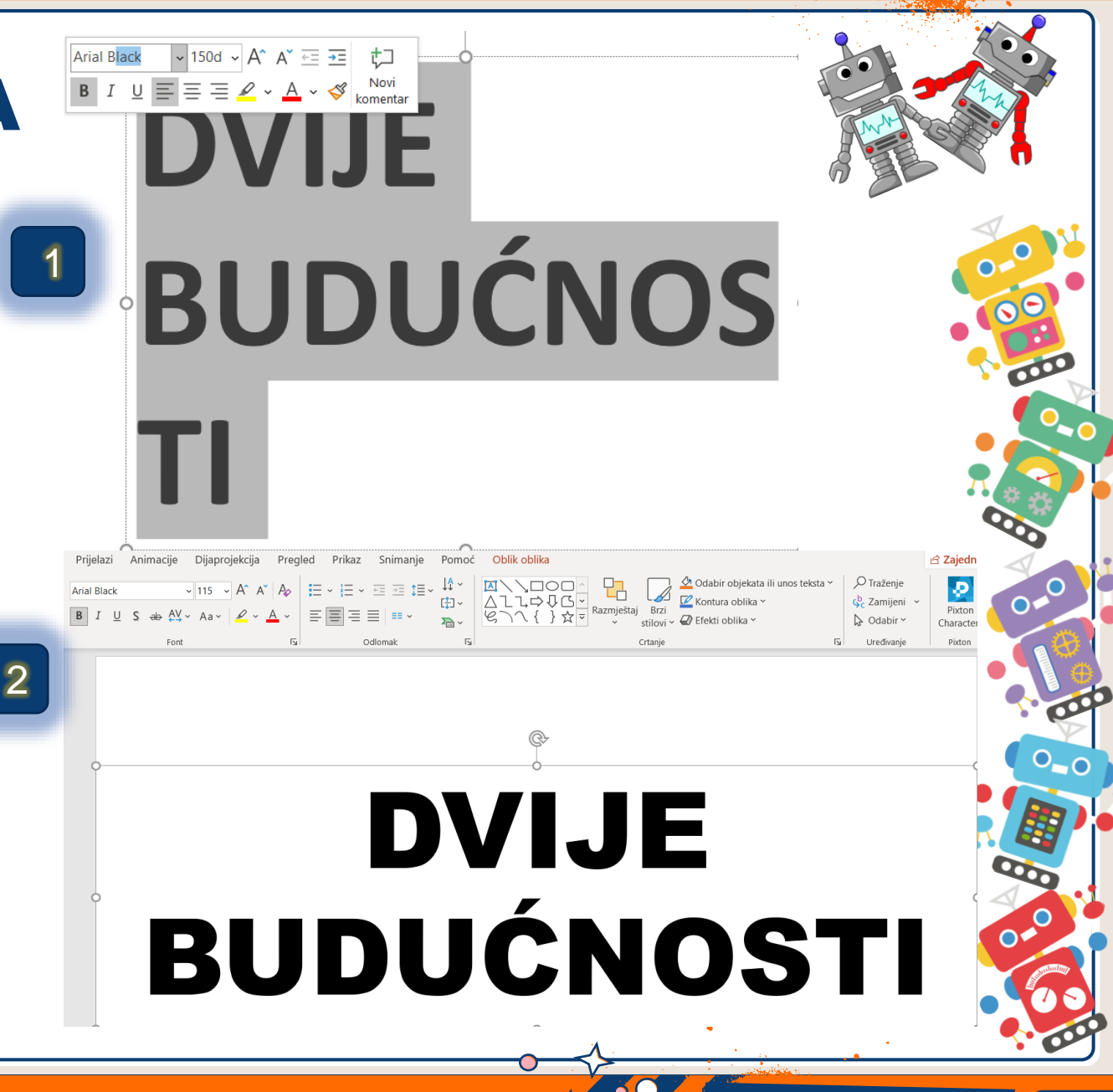

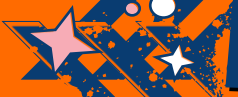

## **DODAVANJE POZADINE**

- Dodamo oblik pravokutnika preko cijelog slajda
- 2. Staviti ga u pozadinu (iza)
- 3. Bez konture i ispuna bijelo

0\_0

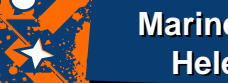

# **DODAVANJE POZADINE**

 Označiti prvo pozadinu te pritisnuti SHIFT pa označiti tekst
 Spoji oblike i odabrati Oduzmi

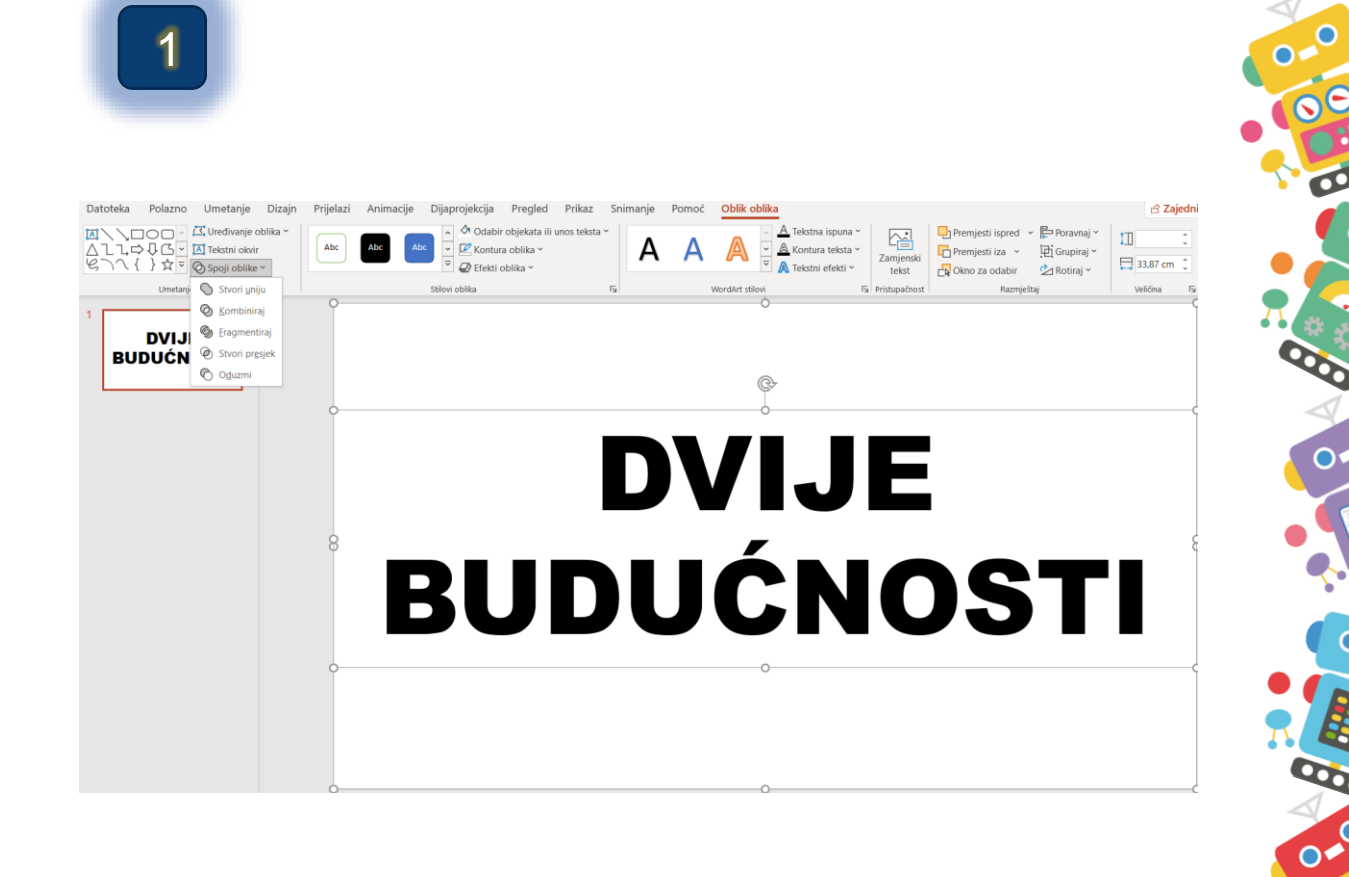

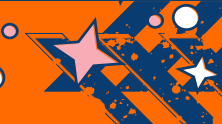

## **UMETANJE SLIKE**

- 1. Umetni sliku dvije\_buducnosti.png
- Sliku povećaj preko cijelog ekrana i više od toga
- 3. Stavi sliku u pozadinu (premjesti iza)
- 4. Zatim sliku namjesti
- Označi dvije budućnosti, zatim stavi konturu tamno zelenu i širinu 6pt
- 6. I pozadinu promjeni u svjetlo zelenu boju

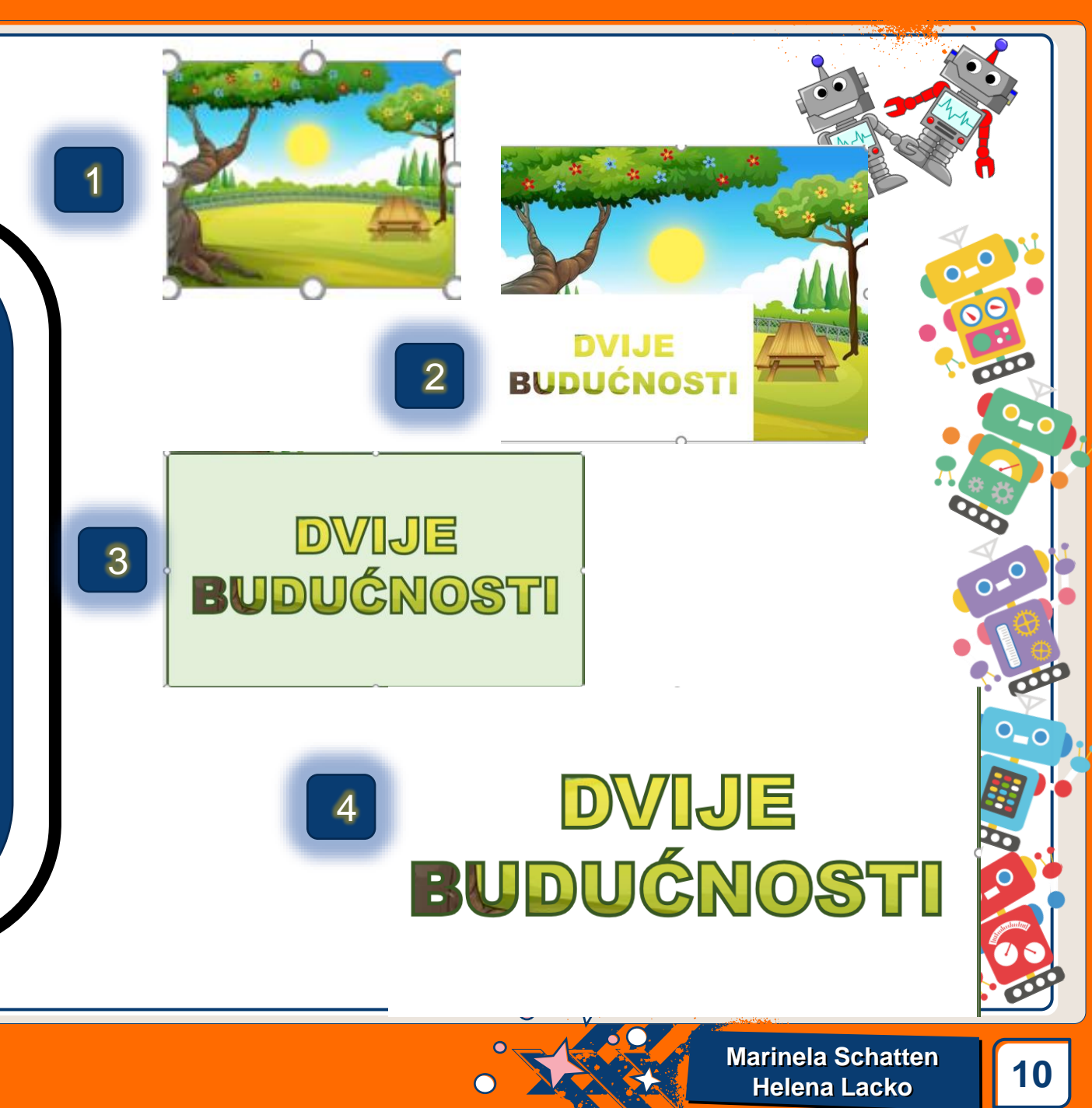

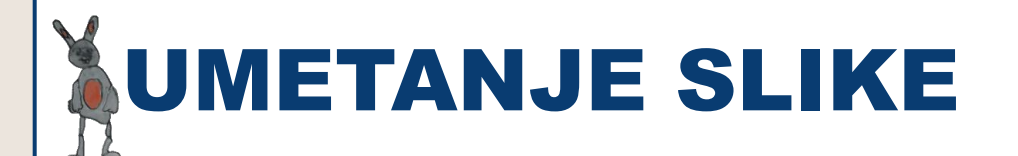

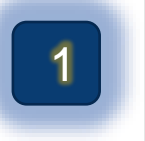

 Duplicirati slajd (ctrl +d)
 Pomaknuti pozadinsku sliku skroz lijevo sa strelicom

0\_0

2 DVIJE BUDUĆNOSTI

DVIJE

**BUDUĆNOSTI** 

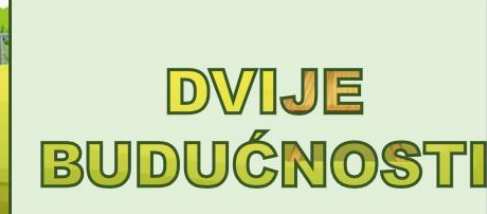

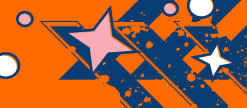

### DODAVANJE PRIJELAZA IZOBLIČENJE

- Na dupliciranom drugom slajdu promijeniti ispunu na tamno zelenu
- Zatim na drugom slajdu uključiti prijelaz Izoblićenje
- 3. Ugasiti na klik s mišem
- 4. Staviti nakon 00.00

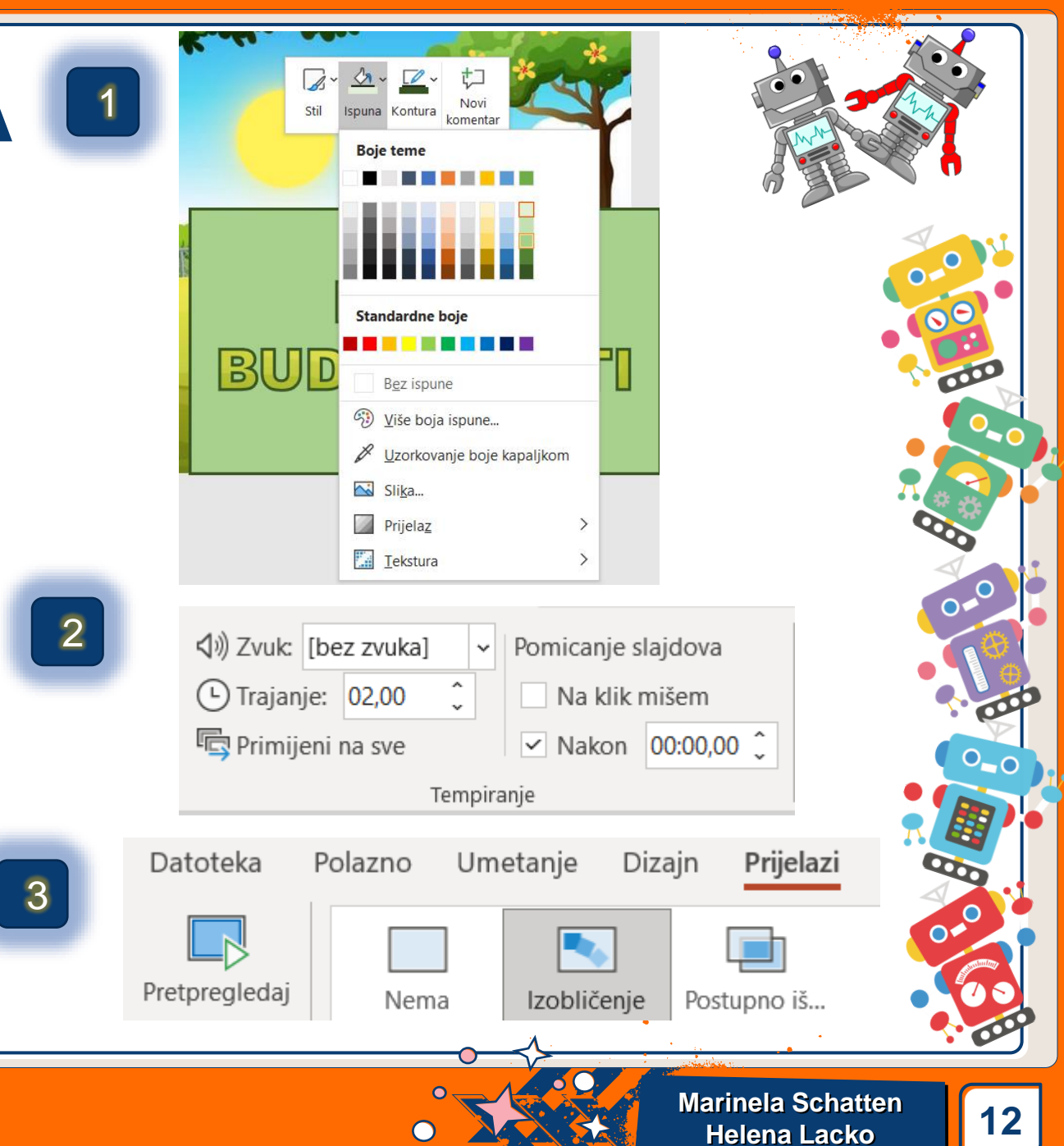

**DODAVANJE SLAJDA** 

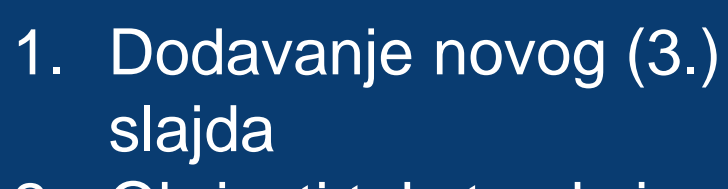

2. Obrisati tekste okvire

0\_0

| Dato     | teka Pola           | <b>zno</b> Umetanje       | Dizajn                  | Prijelazi | Animacije         | D    |
|----------|---------------------|---------------------------|-------------------------|-----------|-------------------|------|
| Ê        | <u> </u>            |                           | ed ~                    |           |                   | ~ 18 |
| Lijeplje | ⊔<br>enje î≞ ~<br>≪ | Novi<br>slajd ~ 🔂 Sekcija | o postavi<br>~          | BI        | <u>U</u> S ab AV  | ~ /  |
| Međus    | premnik 🖬           | Tema sustava O            | ffice                   |           |                   |      |
| 1        | DV                  | 7                         |                         | 3         |                   |      |
|          | BUDUÓ               | Naslovni slajd            | Naslov i sa             | adržaj i  | Zaglavlje sekcije |      |
| 2<br>★   |                     |                           |                         | \$5\$     | ]                 |      |
|          | BUDUÓ               | Dva sadržaja              | Uspored                 | dba       | Samo naslov       |      |
|          |                     |                           |                         | 329       |                   |      |
|          |                     | Prazno                    | Sadržaj s o             | pisom     | Slika s opisom    | _    |
|          |                     | Dupliciraj oc             | dabrane slajdo          | ove       |                   |      |
|          |                     | Slajdovi iz st            | trukturnog pril         | kaza      |                   |      |
|          |                     | Denovna upo               | ot <u>r</u> eba slajdov | /a        |                   | .:   |

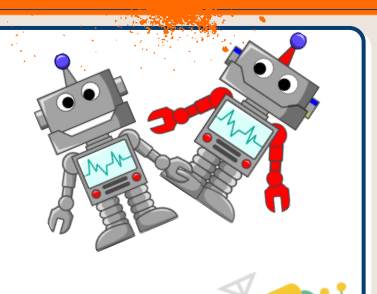

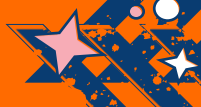

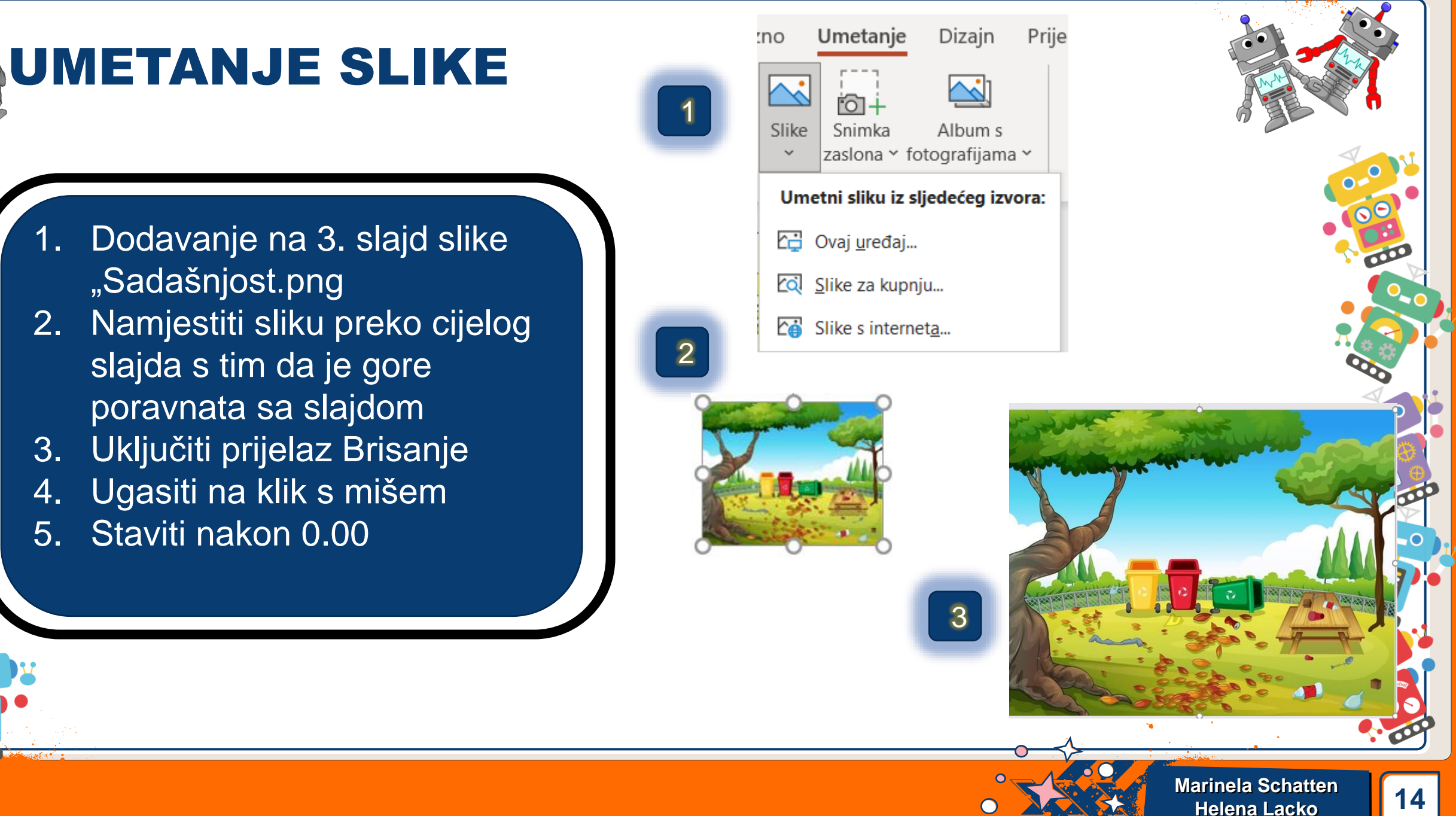

2.

3.

4.

5.

0\_0

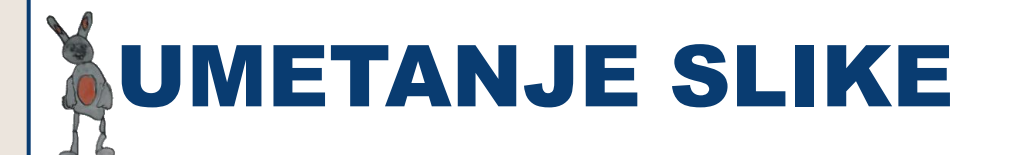

- Duplicirati slajd 3. i na novom slajdu 1. (broj 4) pomaknut i sliku sa strelicom prema gore
- Na 4. slajdu uključiti prijelaz 2. Izobličenje

Na 4. slajdu pod prijelazi uključiti na 3. klik mišem i uključiti nakon 00:00

|   | 1 |   |
|---|---|---|
| L | - | ) |

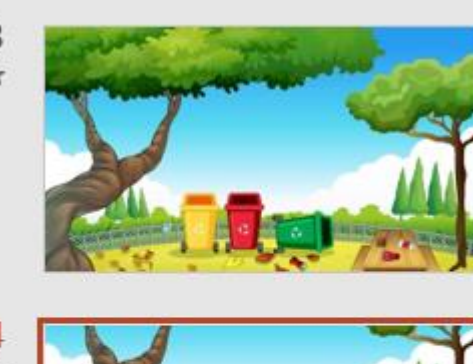

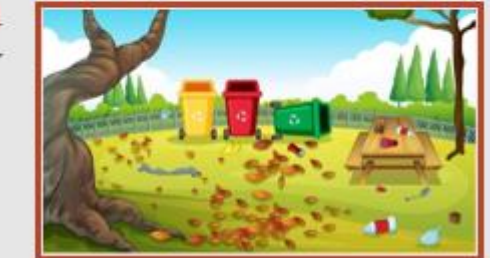

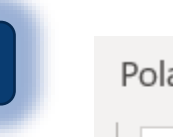

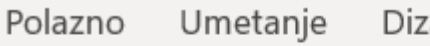

| Umetanje | Dizajn | Prijelazi |
|----------|--------|-----------|
|----------|--------|-----------|

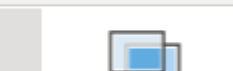

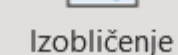

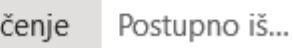

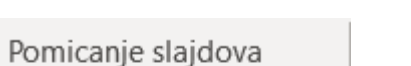

Na klik mišem

Nema

Nakon 00:00,00 2

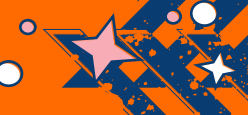

| <b>UMETANJE SLIKE</b>                                                                                                    | 1<br>Pixton<br>Characters<br>Pixton                                                                                                    | Pixton Comic Characters         Quickstart       Recent       Custom         Pick a Type         Image: Color > Hair                                                                                                    |
|----------------------------------------------------------------------------------------------------|----------------------------------------------------------------------------------------------------|----------------------------------------------------------------------------------------------------|
| <ol> <li>Na 4. slajd dodati Pixton<br/>likove</li> <li>Na kartici polazno<br/>odabrati Pixton dodatak</li> <li>Odabrati dva lika</li> </ol> | Pixton Comic Characters       •         Quickstart       Recent       Custom         Type > Color > Hair > Outfit       •         Output       Output       •         Output       Output       •         Output       •       •         Output       •       •         Output       •       •         Output       • <th>Image: Second second secon</th> | Image: Second second secon |
|                                                                                                    | A CONTRACTOR OF CONTRACTOR OF                                                                                                    | Marinela Schatten                                                                                                    |

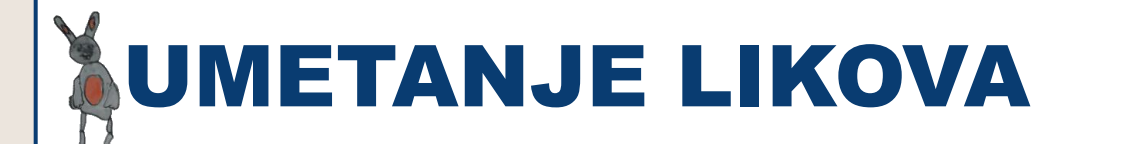

# 1. Odabrana dva lika staviti izvan slike

0\_0

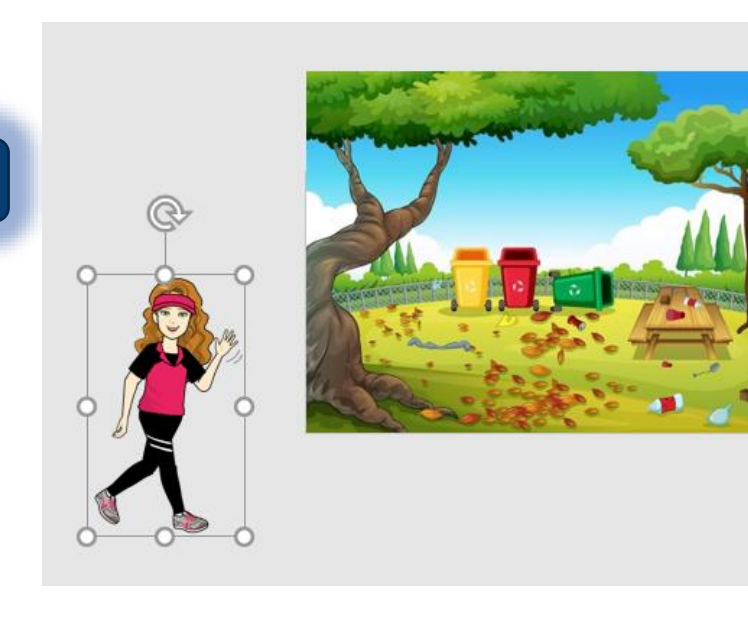

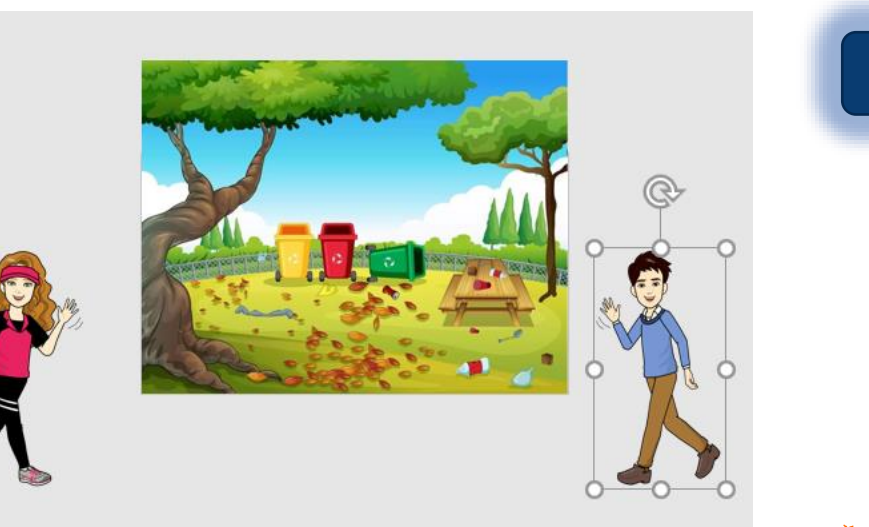

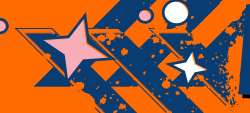

2

# **UMETANJE SLIKE**

 Duplicirati slajd 4.
 Na slajdu 5. pomaknuti likove prema unutra sa strelicom

0\_0

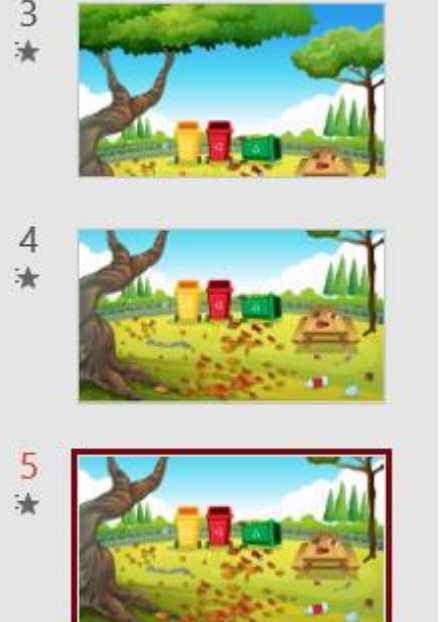

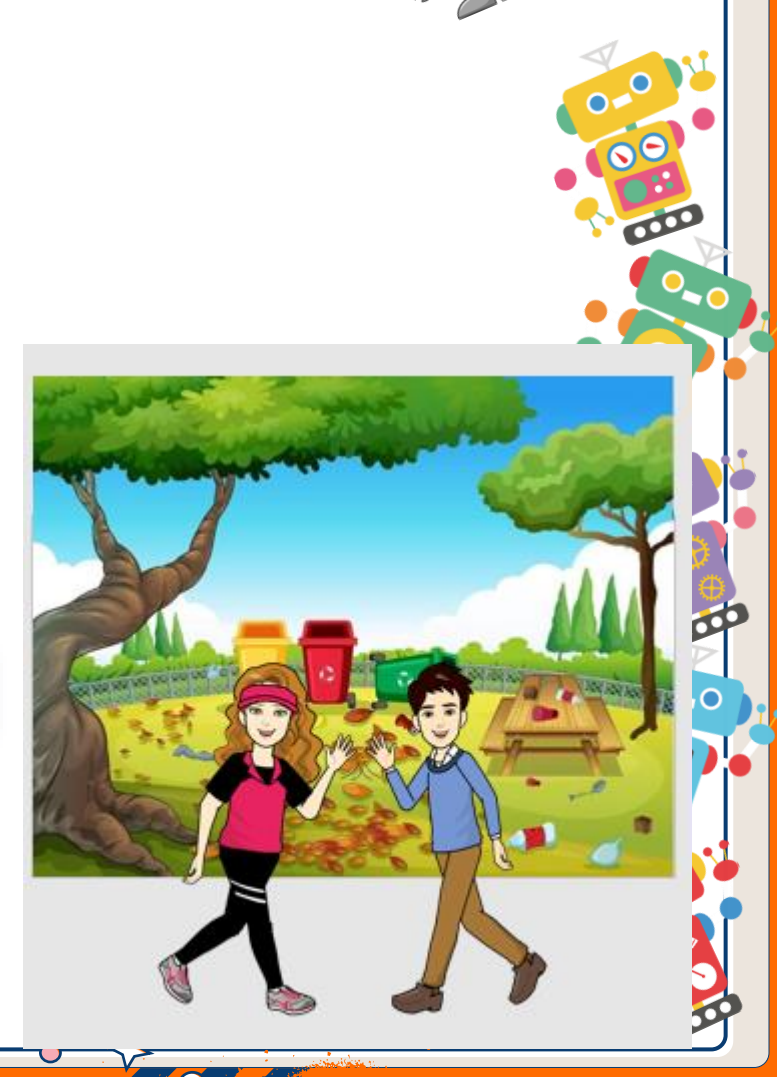

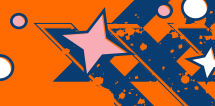

### UMETANJE NOVIH LIKOVA

Duplicirati slajd 5. Na slajdu 6. promijenimo oblik likova Stavimo novi lik Kliknemo na novi lik i CRTL+X, kliknemo na star ilik, desni klik mišem, i promjeni sliku iz međuspremnika

0\_0

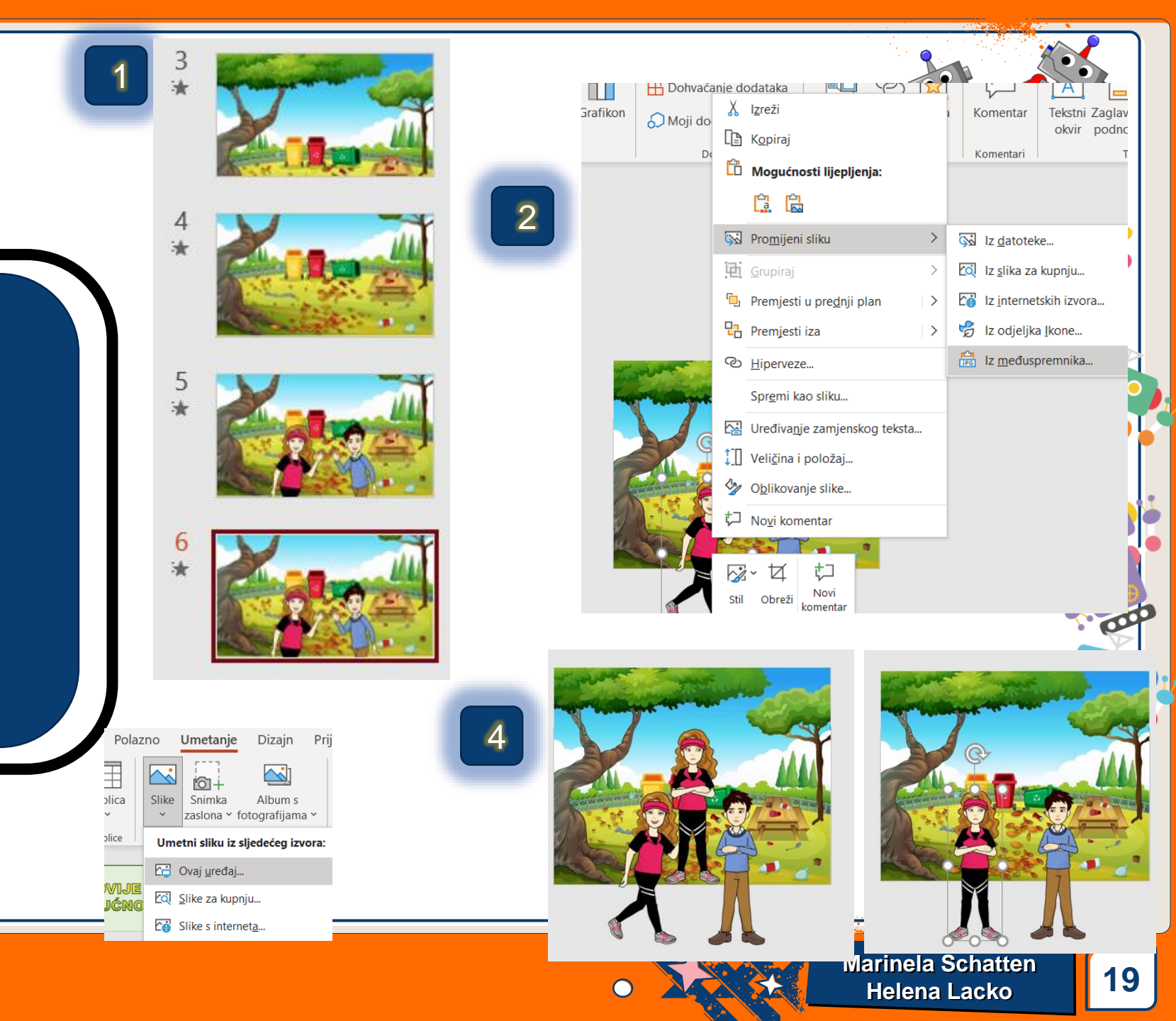

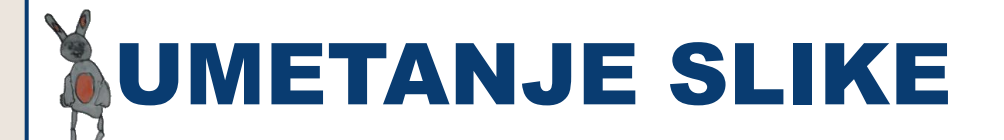

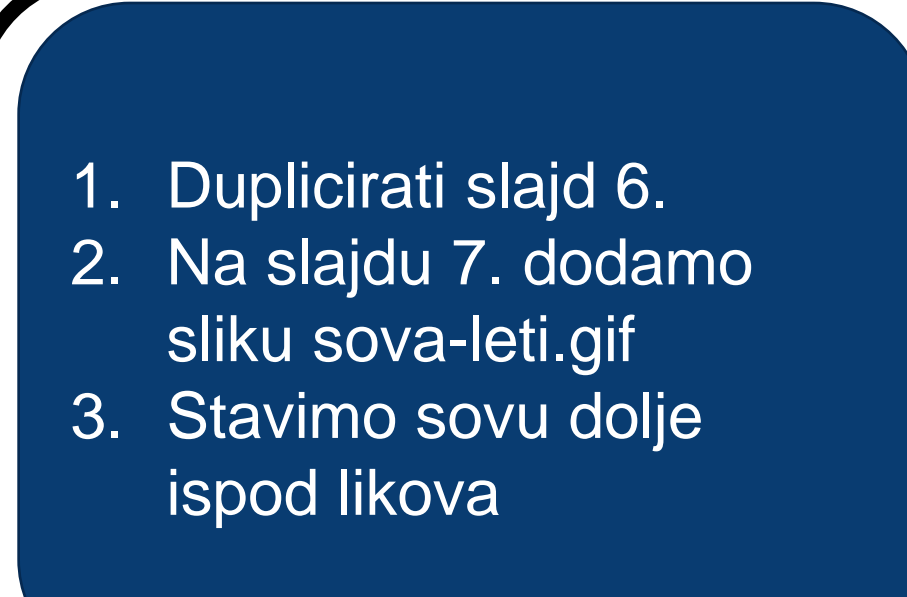

| Polaz       | no    | Umetanje                            | Dizajn                  | Prį  |
|-------------|-------|-------------------------------------|-------------------------|------|
| olica       | Slike | Snimka<br>zaslona ~ fe              | Album s<br>otografijama | ~    |
| olice       | Ume   | tni sliku iz s                      | ijedećeg izvo           | ora: |
|             |       | Ovaj <u>u</u> ređaj                 |                         |      |
| <b>jćno</b> | থি হ  | <u>S</u> like za <mark>k</mark> upr | nju                     |      |
|             | £∰ 3  | Slike s intern                      | et <u>a</u>             |      |
|             |       |                                     |                         |      |

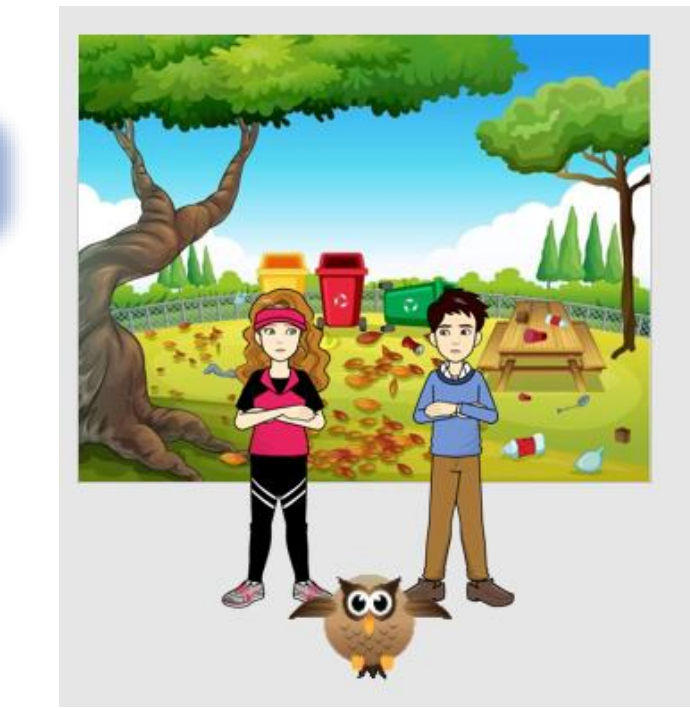

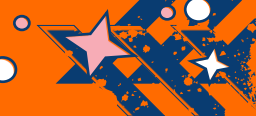

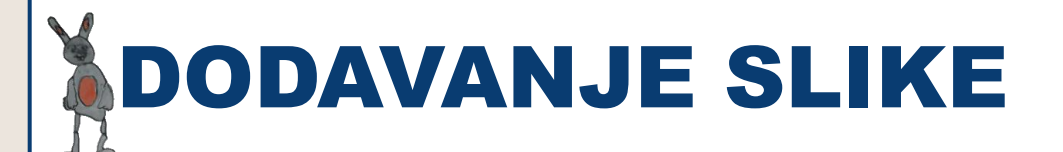

 Duplicirati slajd 7.
 Na slajdu 8. sliku sove staviti sa strelicom malo iznad likova

0\_0

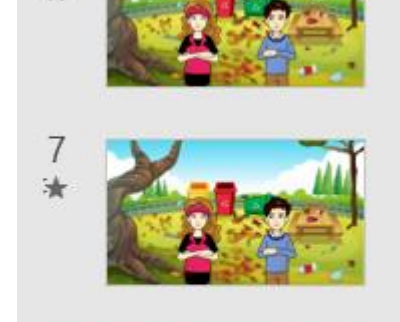

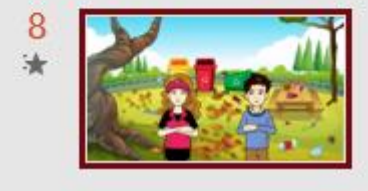

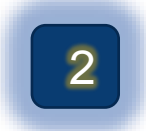

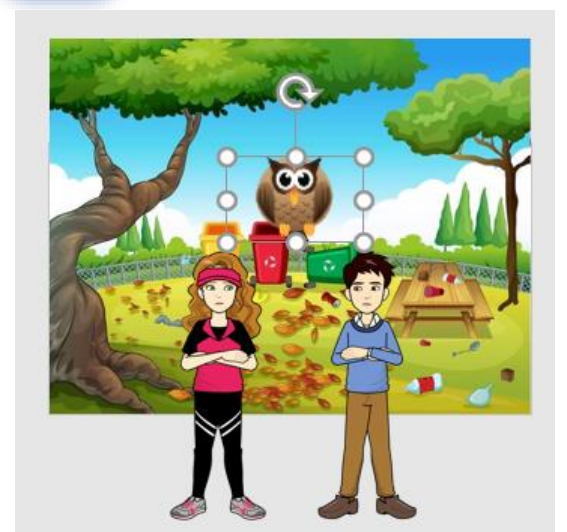

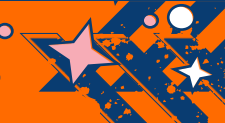

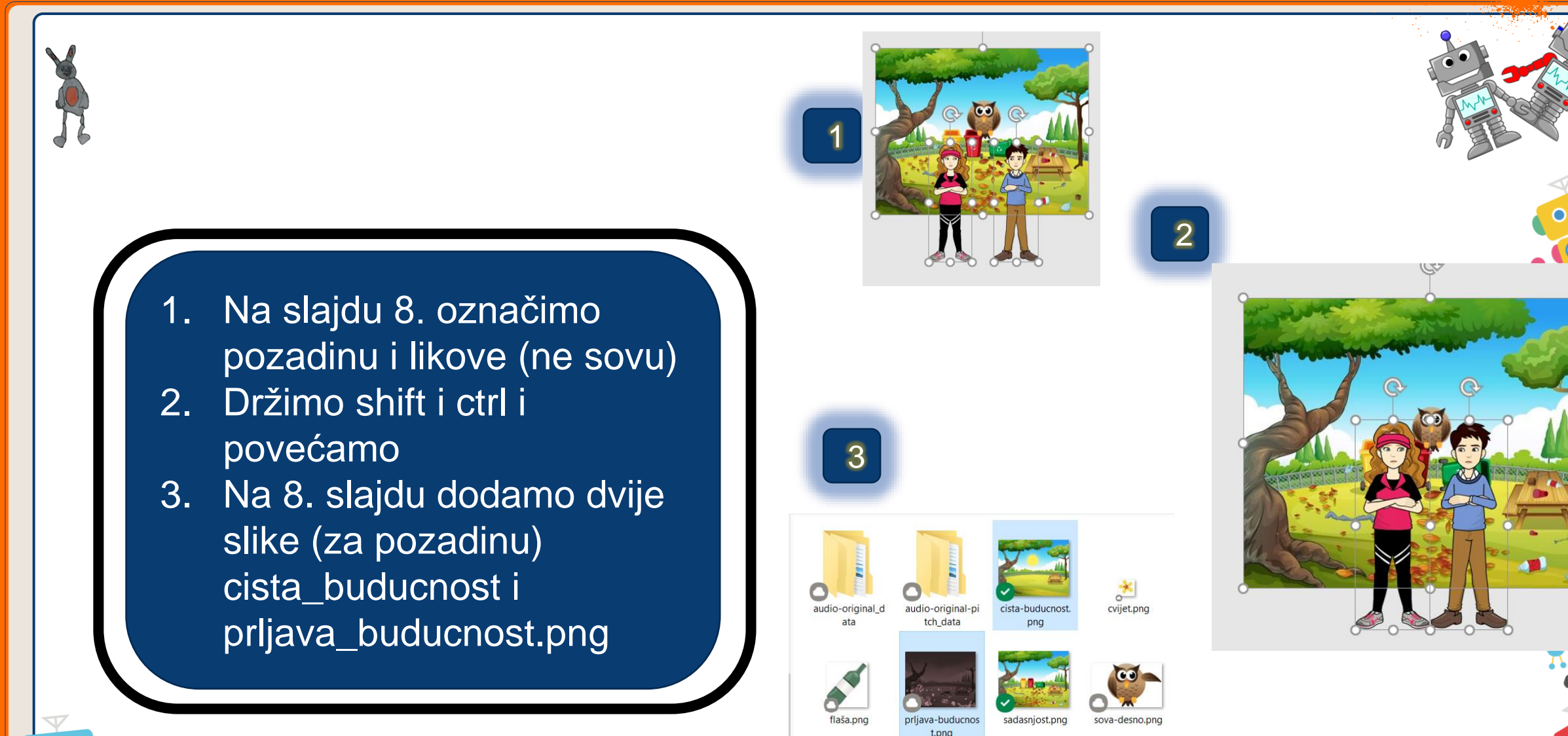

buducnost.png" "cista-buducnost.png"

0\_0

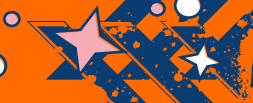

Sve slike (\*.emf:\*.wmf:\*.ipg:\*.ipg

Umetni

Odustani

Alati

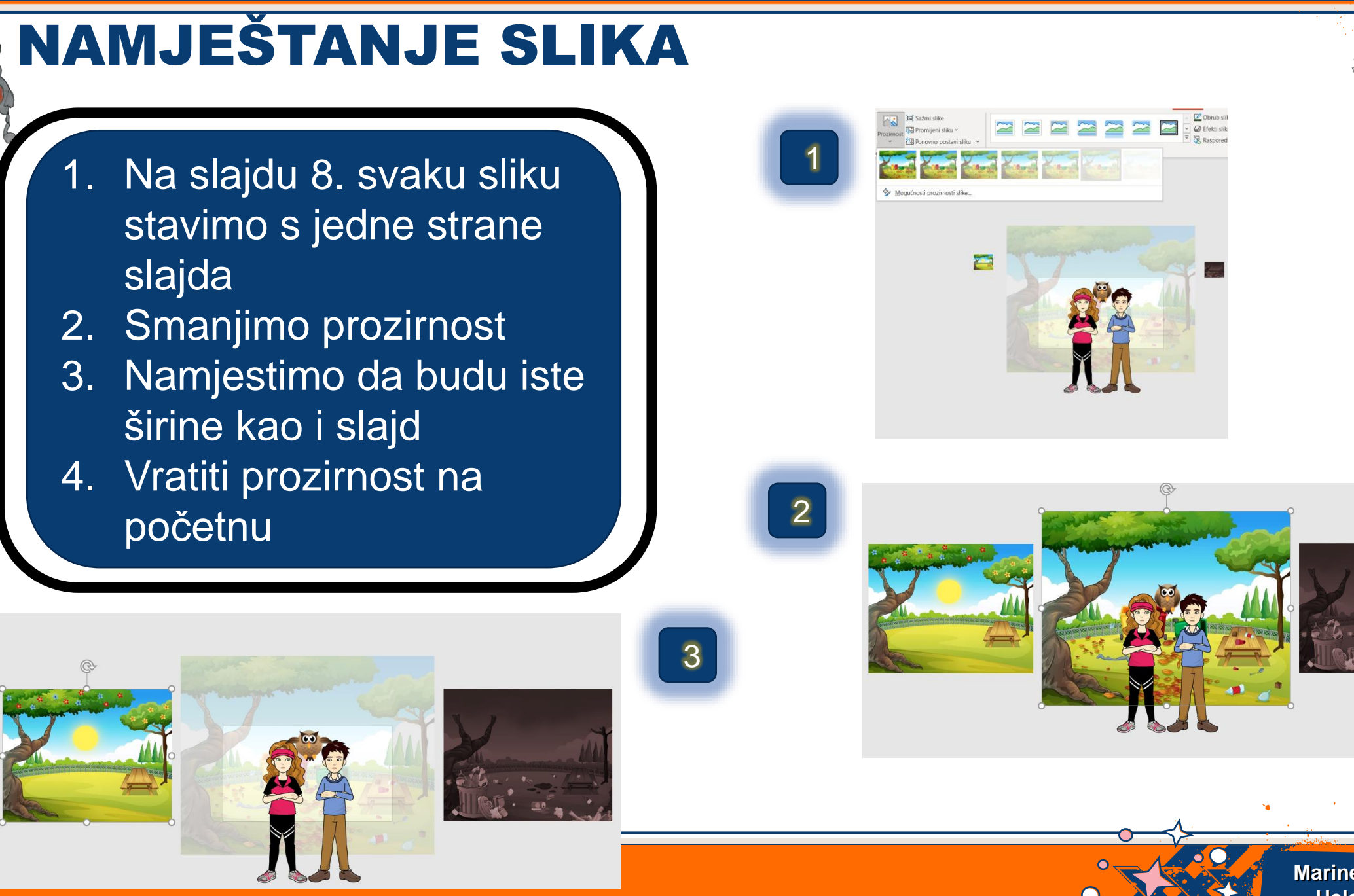

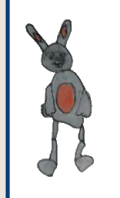

 Dupliciramo slajd 8.
 Na slajdu 9. povećati sovu preko cijelog slajda sa (CTRL+SHIFT)

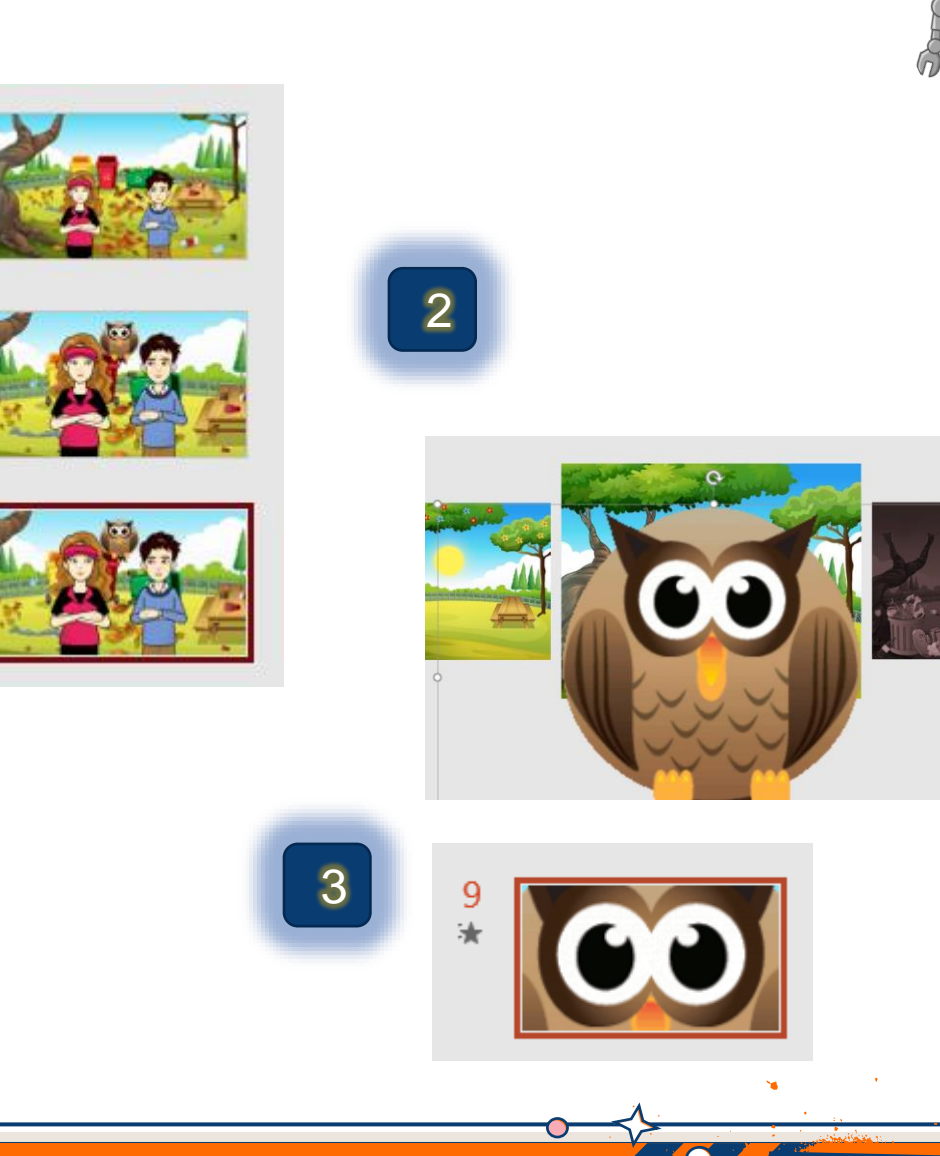

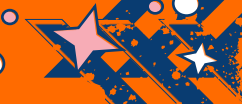

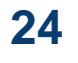

 Dupliciramo slajd 9.
 Na slajdu 10. brišemo sovicu, likove I glavnu pozadinu

3. Stavimo sliku prljavu\_budućnost.png na sredinu

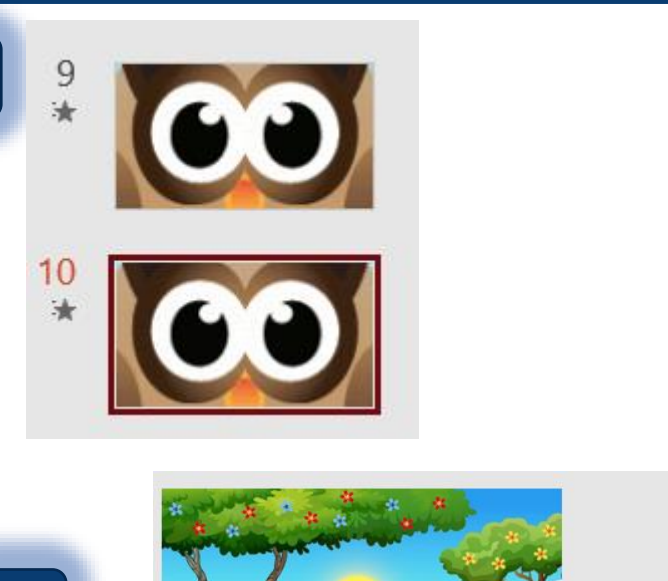

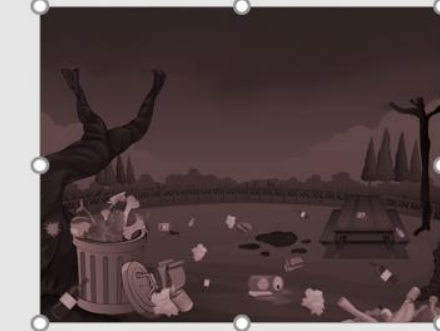

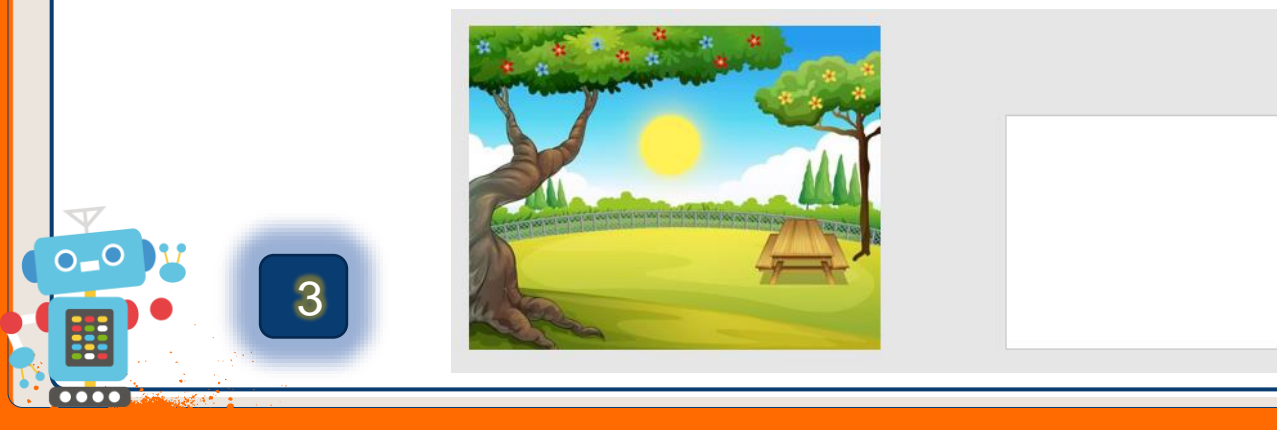

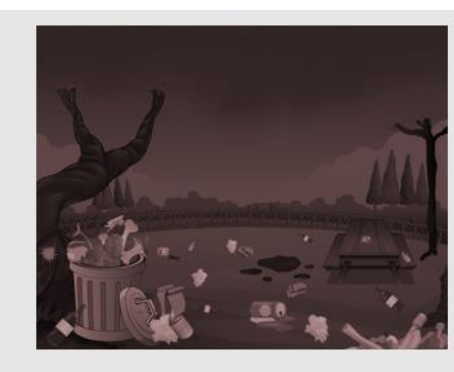

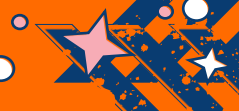

1. Na slajdu 10. stavimo prijelaz Bljesak
 2. Dodamo sliku sovalijevo.png
 3. Povećamo sliku i stavimo ju izvan slajda

| lazno   | Umetanje   | Dizajn    | Prijelazi   |            | ···                               |      |
|---------|------------|-----------|-------------|------------|-----------------------------------|------|
| Suptiln | 0          | _         | _           |            |                                   |      |
| Nema    | a Izobliče | enje Po   | stupno iš   |            | -                                 | 0.01 |
| Bljesa  | ]<br>k     |           |             |            | •                                 | 000  |
|         | 2          | o<br>sova | -lijevo.png | sova       | ravno.png                         |      |
|         |            |           | AI          | →<br>ati → | Sve slike (*.emf;*.v              |      |
|         |            |           | 0-1         |            |                                   |      |
|         |            | •         |             | N          | larinela Schatten<br>Helena Lacko | 26   |

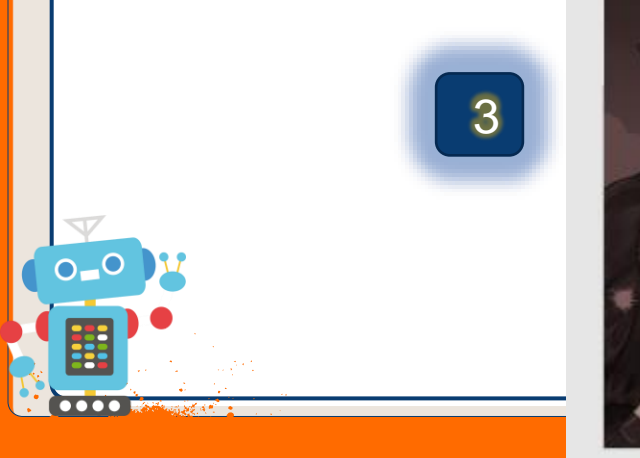

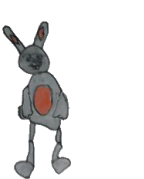

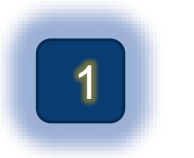

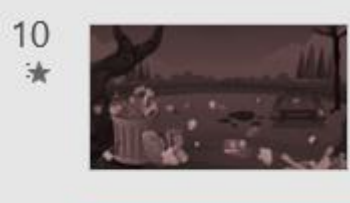

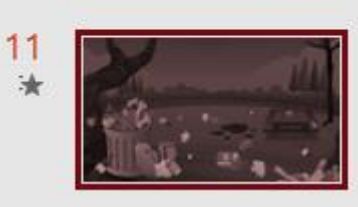

2

Polazno Umetanje Dizajn <mark>Prijelazi</mark> Nema Izobličenje Postupno iš...

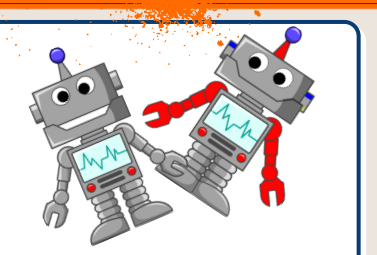

 Dupliciramo slajd 10.
 Na slajdu 11. promijenimo prijelaz u Izobličenje (skratimo trajanje ga na 0.75) i staviti sovicu na stol

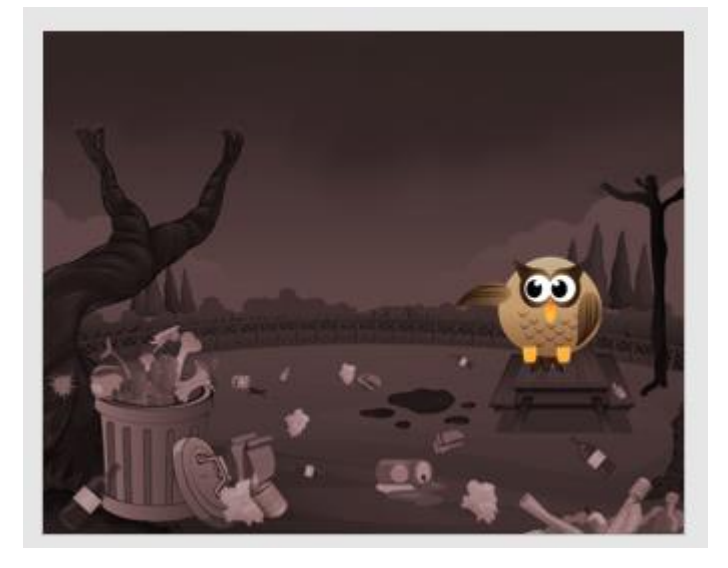

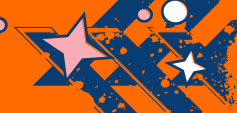

 Dupliciramo slajd 11.
 Na slajdu 12. brišemo sovicu i pozadinu
 Pomičemo pozadinu čista budućnost na glavnom slajdu

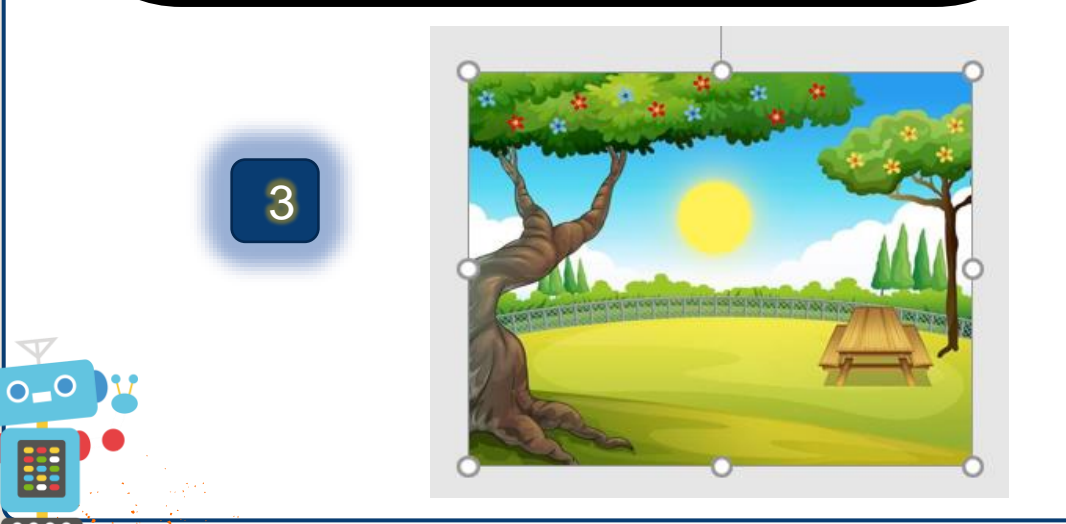

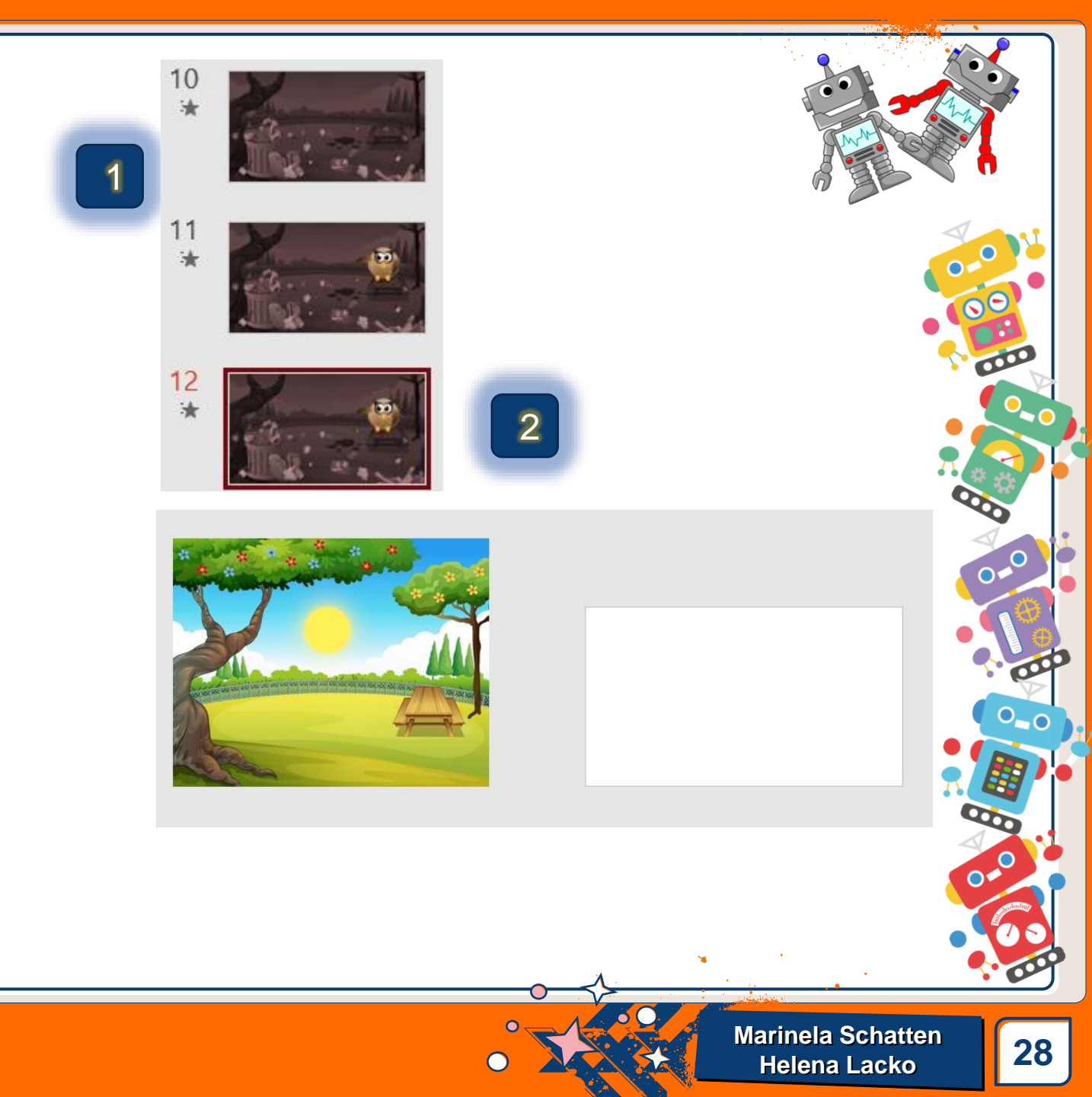

|   | <ol> <li>Na<br/>slik</li> <li>Sov</li> <li>Sov</li> <li>Gu</li> </ol> | slajdu<br>tu sova<br>vu stav<br>vu ma<br>aberei<br>ranje, | i 12. do<br>a-desno<br>vimo na<br>lo pove<br>mo prije<br>efekt s | odamo<br>o.png<br>a drvo<br>ćamo<br>elaz<br>lijeva | 1         |                |   | 3<br>Mogućr<br>efekta | A) Zvul<br>C <u>d</u> ozdo      |       |
|---|-----------------------------------------------------------------------|-----------------------------------------------------------|------------------------------------------------------------------|----------------------------------------------------|-----------|----------------|---|-----------------------|---------------------------------|-------|
|   | 2                                                                     | Polazno                                                   | Umetanje                                                         | Dizajn <b>Prijelazi</b>                            | Animacije | Dijaprojekcija |   | <b></b>               | S <u>l</u> ijeva                |       |
| V |                                                                       |                                                           |                                                                  |                                                    |           |                |   | ÷                     | <u>Z</u> desna                  |       |
|   |                                                                       | Nema                                                      | IZODIICE                                                         | Postupno Is                                        | Guranje   | Brisanje F     |   |                       | Odoz <u>a</u> o                 |       |
|   |                                                                       |                                                           |                                                                  |                                                    |           |                | • |                       |                                 | • 000 |
|   |                                                                       |                                                           |                                                                  |                                                    |           |                |   | Mai                   | rinela Schatten<br>Ielena Lacko | 29    |

0

• **X** 

Helena Lacko

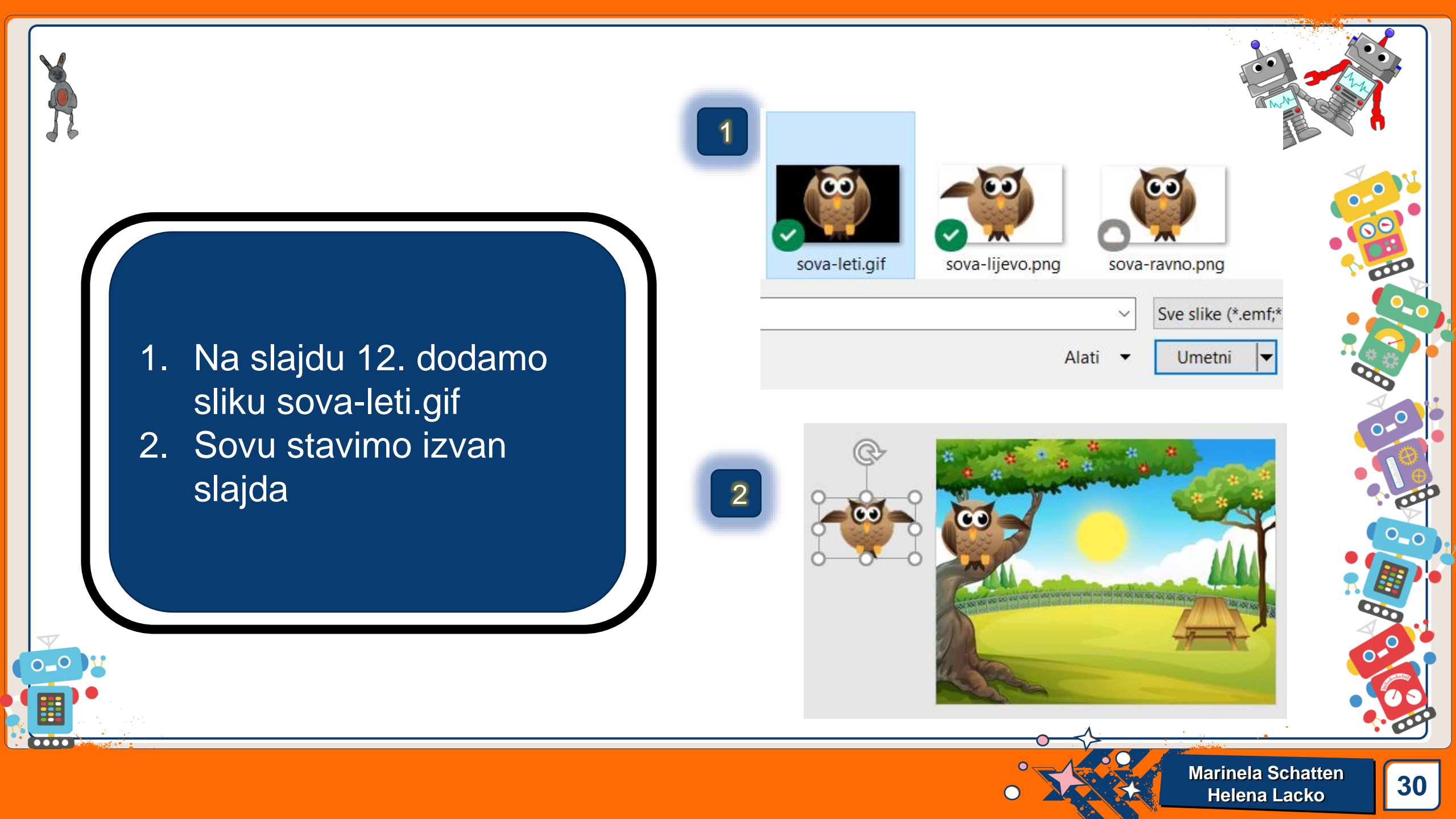

 Dupliciramo slajd 12.
 Na slajdu 13. sovu s drveta maknemo van slajda

 Novu sovu na sredinu slajda i povećamo što više

0\_0

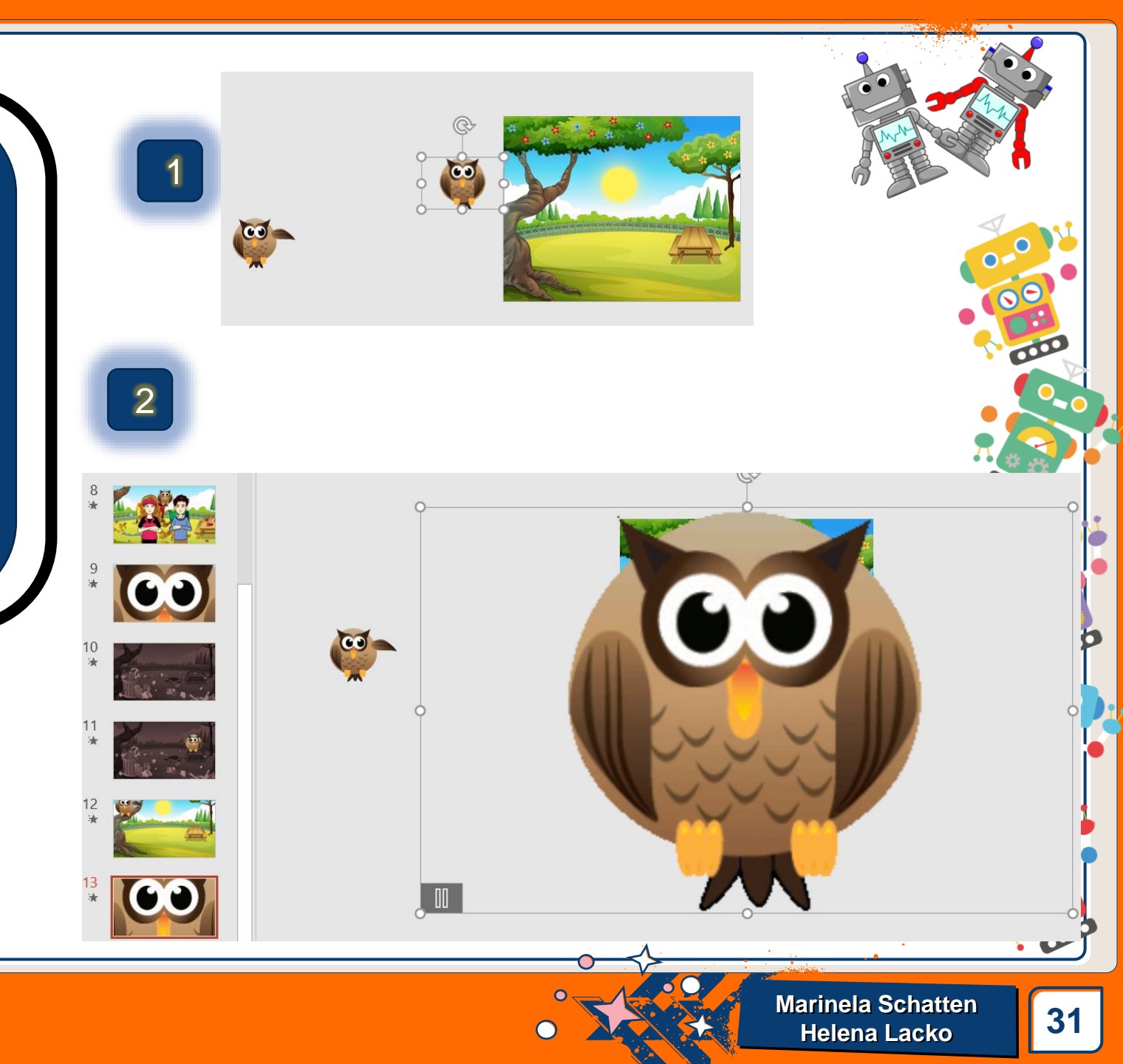

 Na slajdu 13. ispod sovice, da se ne vidi na slajdu dodamo sretne likove 0

2. Na slajdu 13. staviti prijelaz Izobličenje

|       |   | Polazno | Umetan | ije Diza  | ajn <b>Prijelazi</b> |
|-------|---|---------|--------|-----------|----------------------|
| V     | 2 |         |        | -         |                      |
| 0_0 1 |   | Nema    | Izo    | obličenje | Postupno iš          |
|       |   |         |        |           |                      |

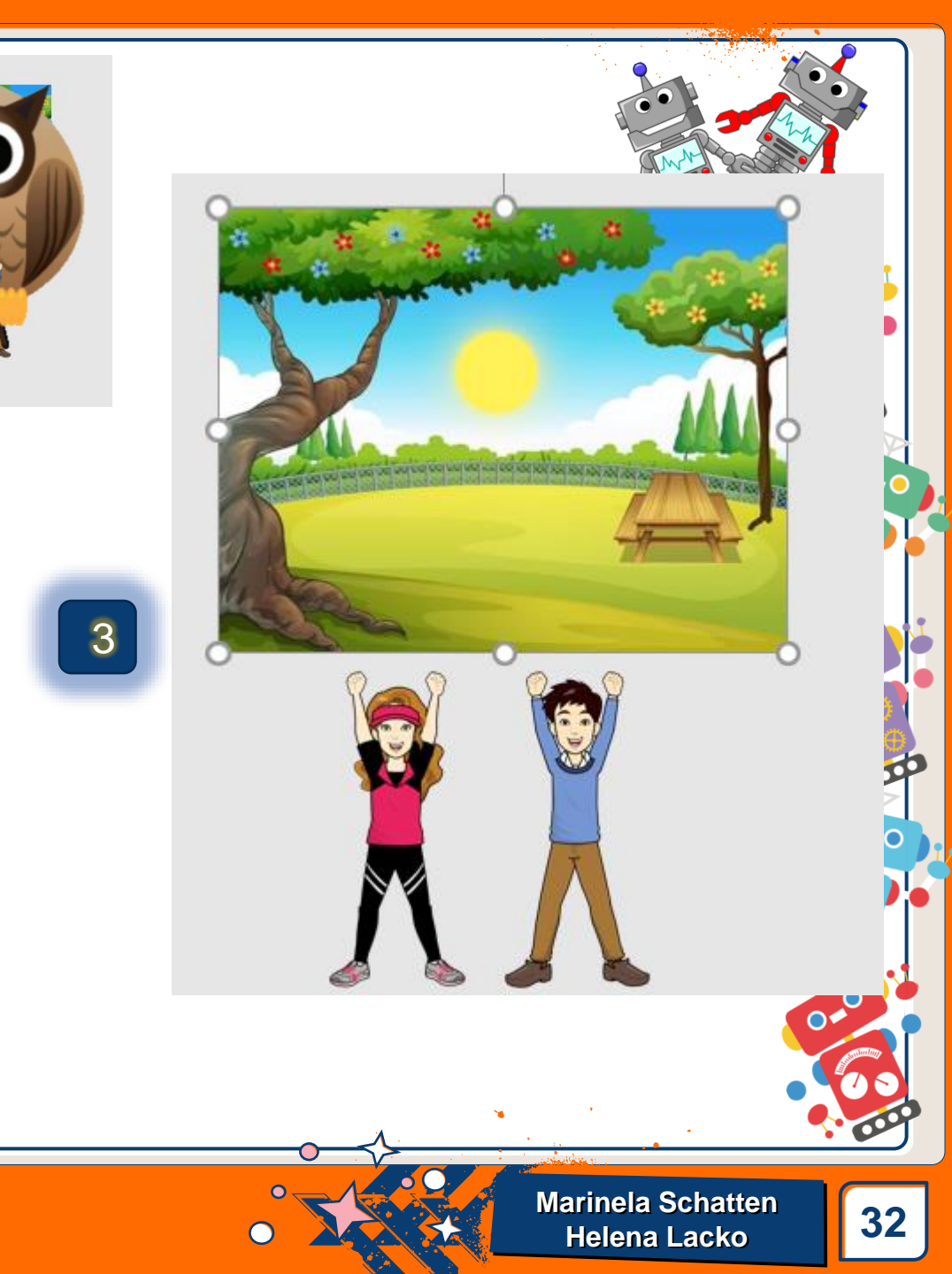

#### Dupliciramo slajd 13.

- 2. Na slajdu 14. obrišemo obje sovice
- Pod prijelaz stavimo Bljesak Pozadinu pomaknuti koliko ide dolje da ostane na slajdu

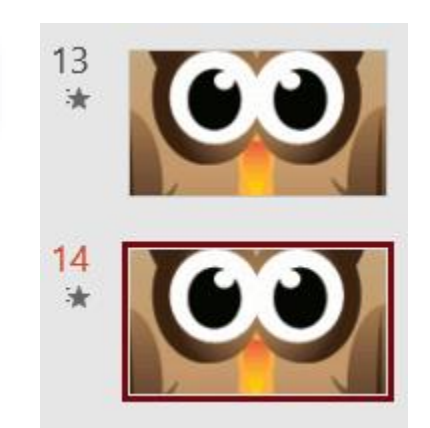

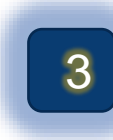

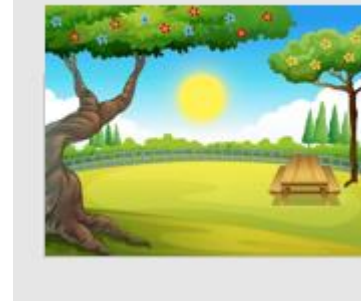

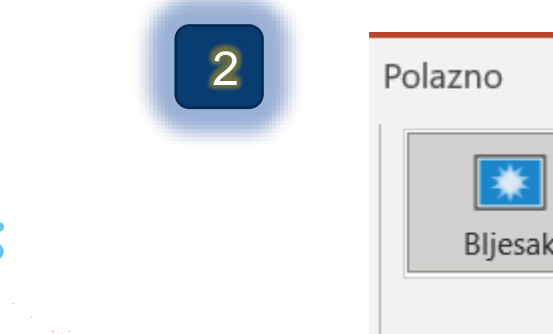

0\_0

 $\bullet \bullet \bullet \bullet$ 

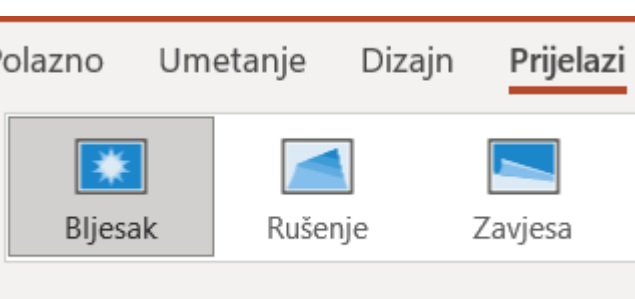

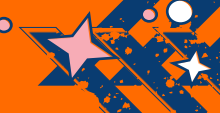

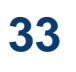

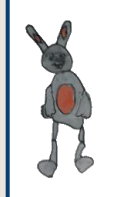

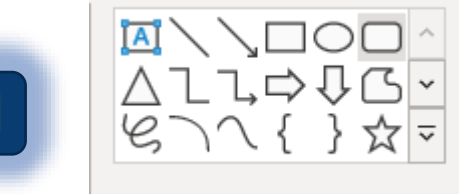

3

- Na slajdu 14. dodamo oblik oblog pravokutnika
- 2. Stavimo pravokutniku:
- 3. Kontura crna
- 4. Širina konture 6x
- 5. Ispuna bijela
- Dodamo tekst "SVAKI DAN JE DAN PLANETA ZEMLJE"

SVAKI DAN JE DAN PLANETA ZEMLJE

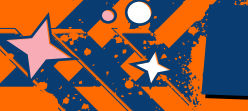

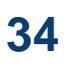

| <ol> <li>Na slajdu 14. dodati još<br/>crtu</li> <li>Grupirati oblike</li> <li>Dodati na grupirani<br/>objekt sjenu<br/>Prespektiva, desno</li> </ol> | 2 Efekti oblika   Unaprijed postavljeno   Sjena   Qdraz   Qdraz   Sjaj   Meki rubovi   Meki rubovi   D zakretanje                                                                                                    |  |
|----------------------------------------------------------------------------------------------------|----------------------------------------------------------------------------------------------------|--|
| <complex-block></complex-block>                                                                                                    | Image: Construction of the second of the second |  |

Marinela Schatten Helena Lacko

• 3.3

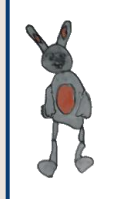

### 1. Na slajdu 14. dodati još crtu

- 2. I grupirati oblike
- Dodati na grupirani objekt sjenu Prespektiva, desno
- 4. I zatim ga dignemo iznad slike

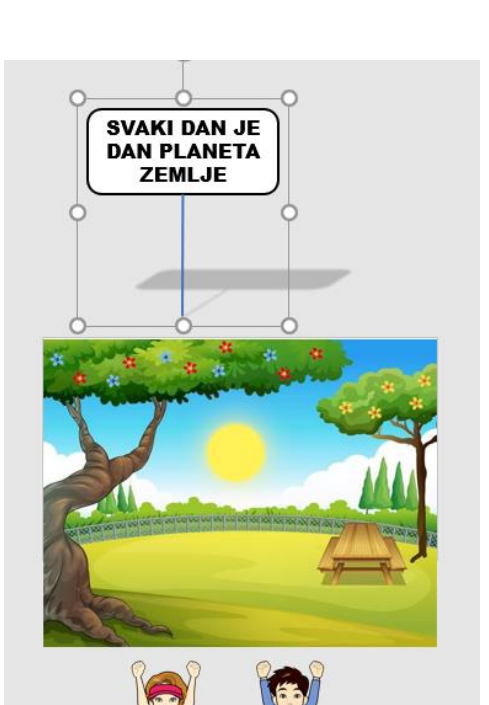

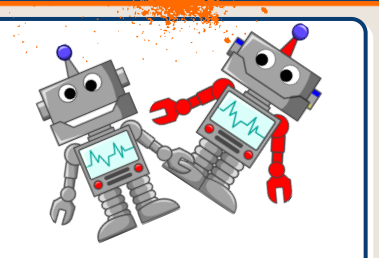

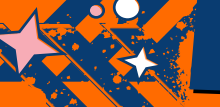

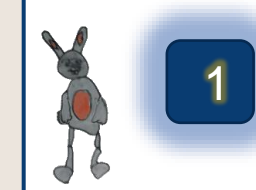

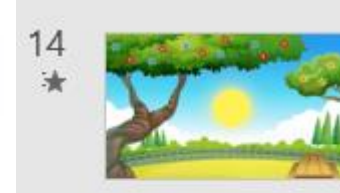

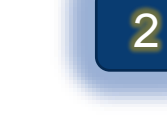

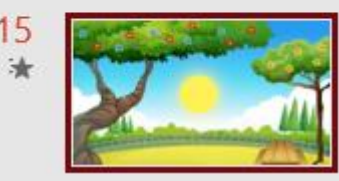

1. Dupliciramo slajd 14.

- 2. Na slajdu 15. stavimo prijelaz Izobličenje
- 3. Pomaknuti likove i objekt sa strelicama unutar slajd
- 4. Staviti likove u prednji plan
- Pod prijelaz stavimo nakon 10 trajanje

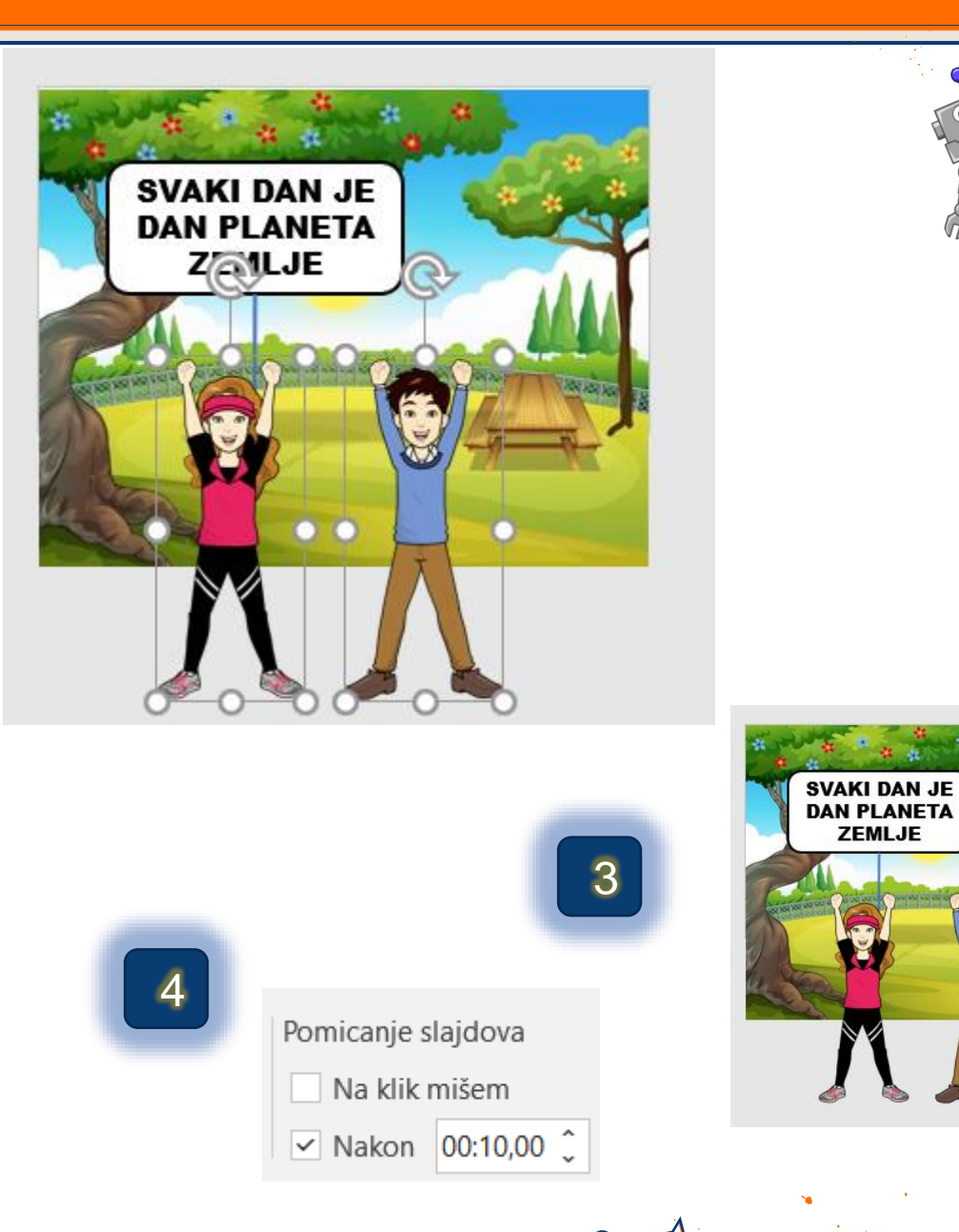

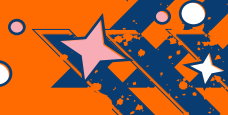

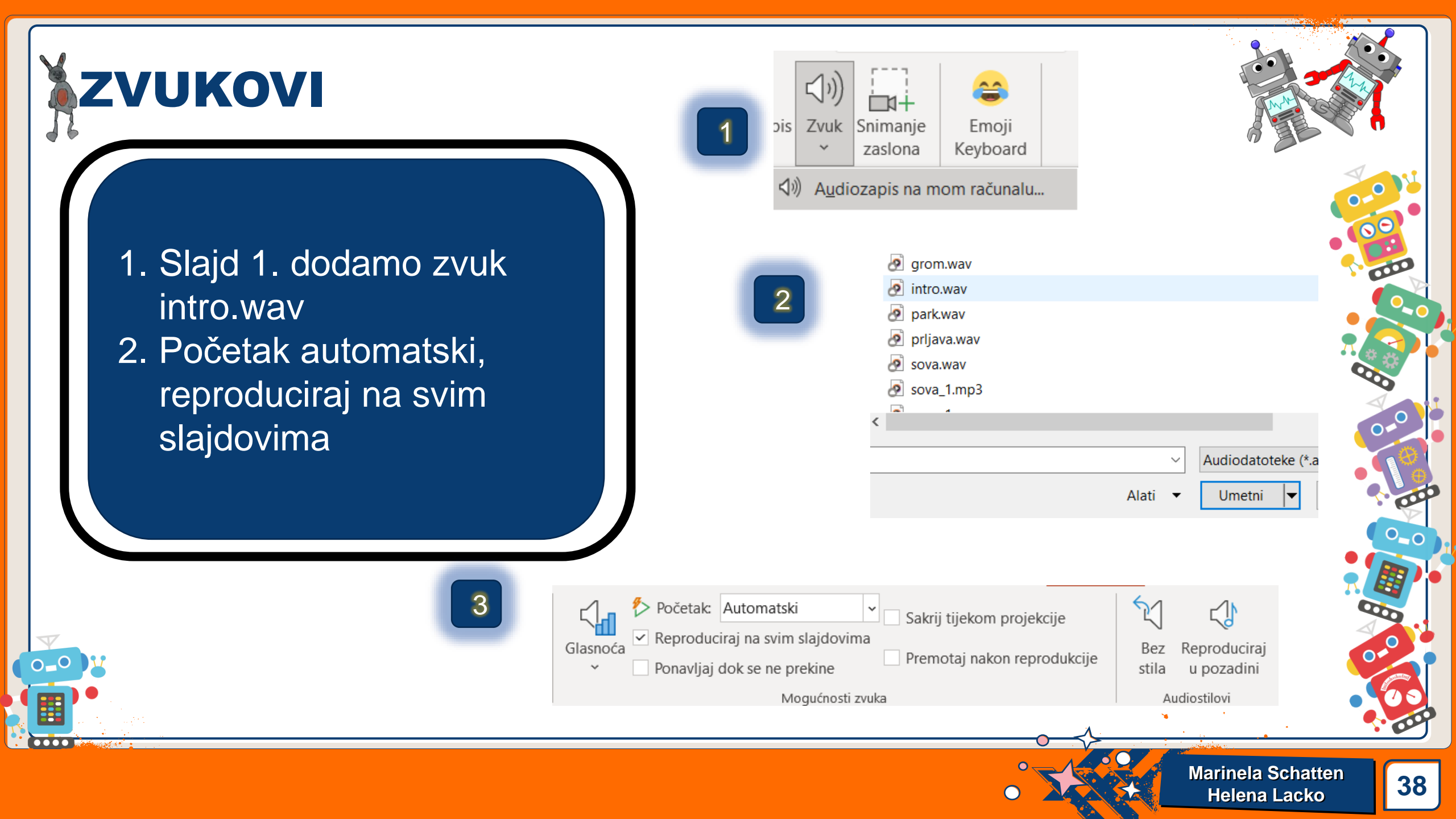

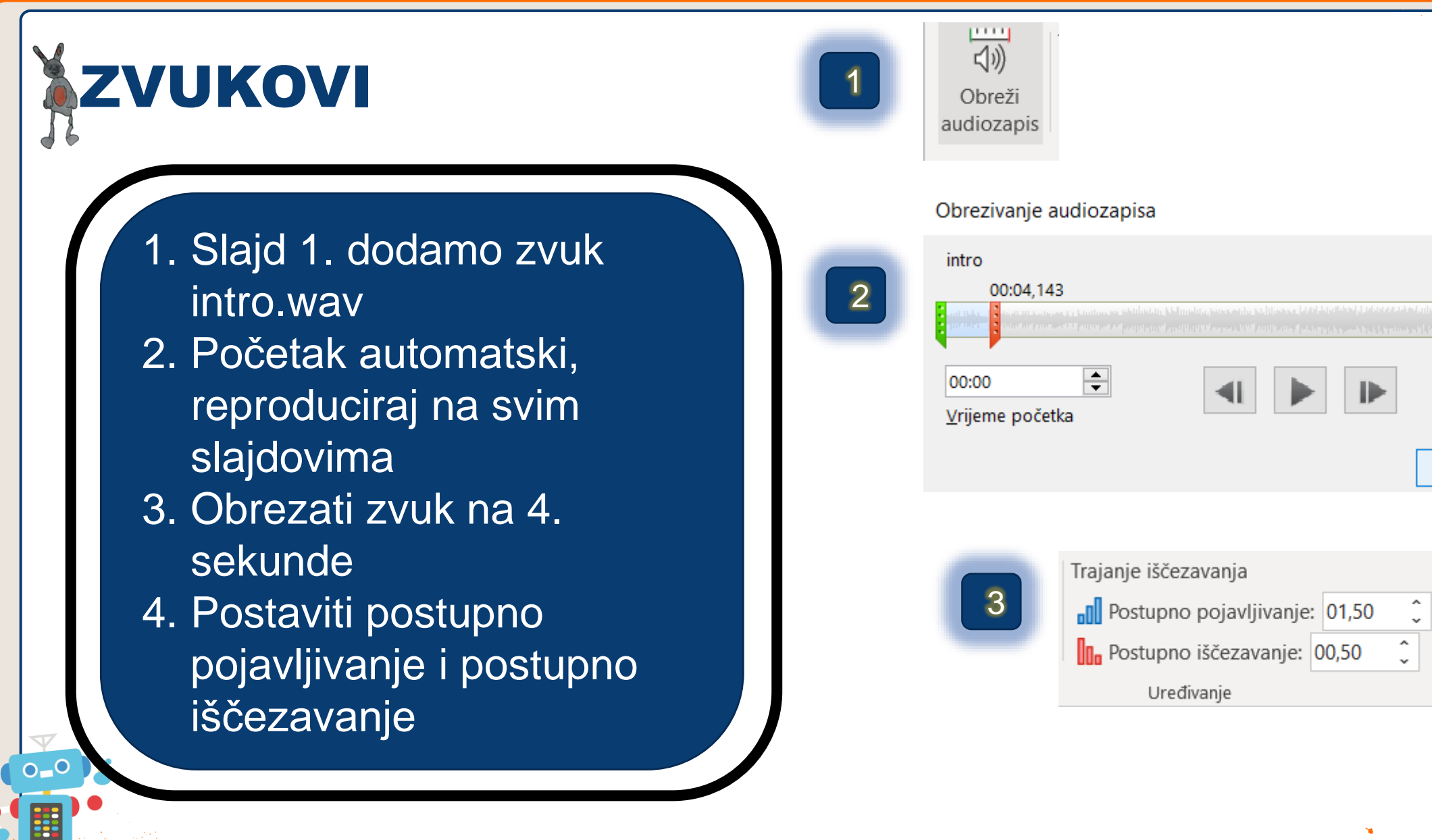

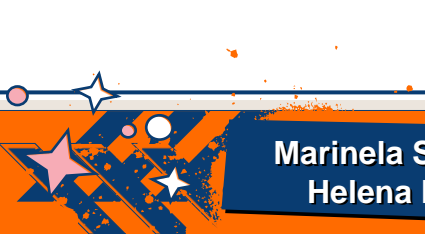

Trajanje: 00:04,143

Vrijeme završetka

Odustani

00:04,143

U redu

+

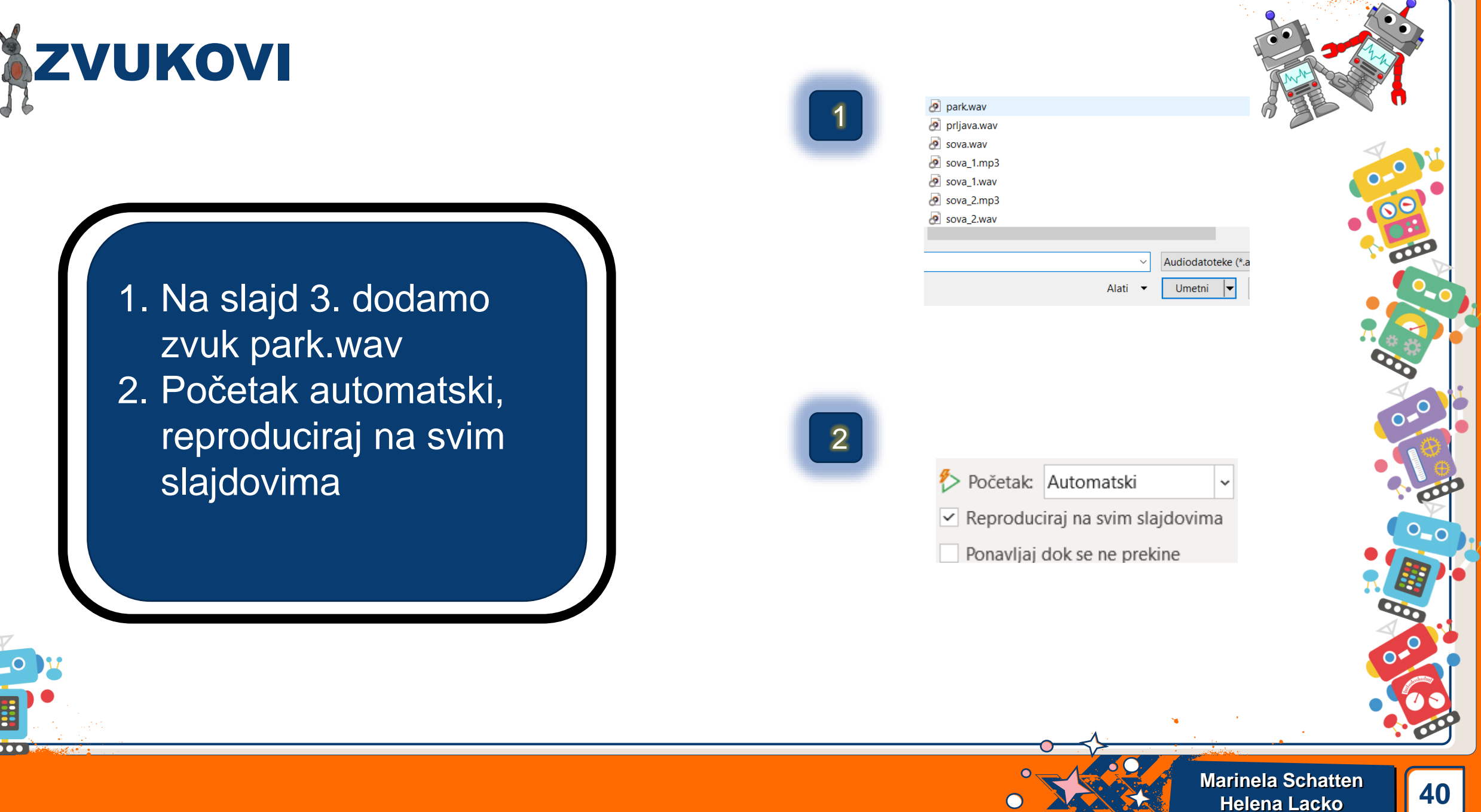

41

1. Pod animacijama uključiti animacijsko okno 2. Mogućnosti efekta postaviti opciju - zaustavi reprodukciju nakon 6 slajdova

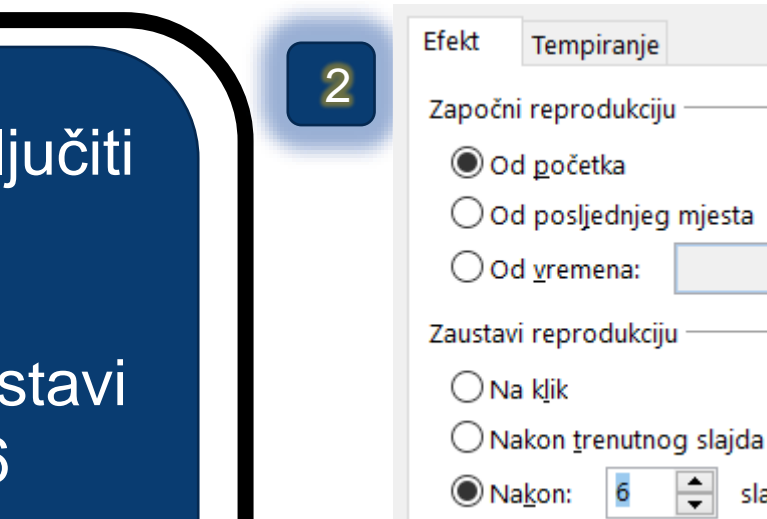

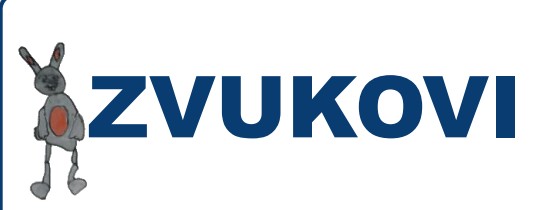

0\_0

| Animacijsko 🔻                  | × |
|--------------------------------|---|
| Reproduciraj od mjesta         | - |
| 0 Þ park 🕞                     | • |
| Pokreni prilikom <u>k</u> lika |   |
| Započni s pr <u>e</u> thodnim  |   |

Započni nakon prethodnog

Sakrij naprednu vremensku traku

Mogućnosti efekta...

Vrijeme...

Ukloni

Postupno pojavljivanje: 01,50

Postupno iščezavanje: 00,50

Uređivanje

Trajanje iščezavanja

÷ 5

-

slajdova

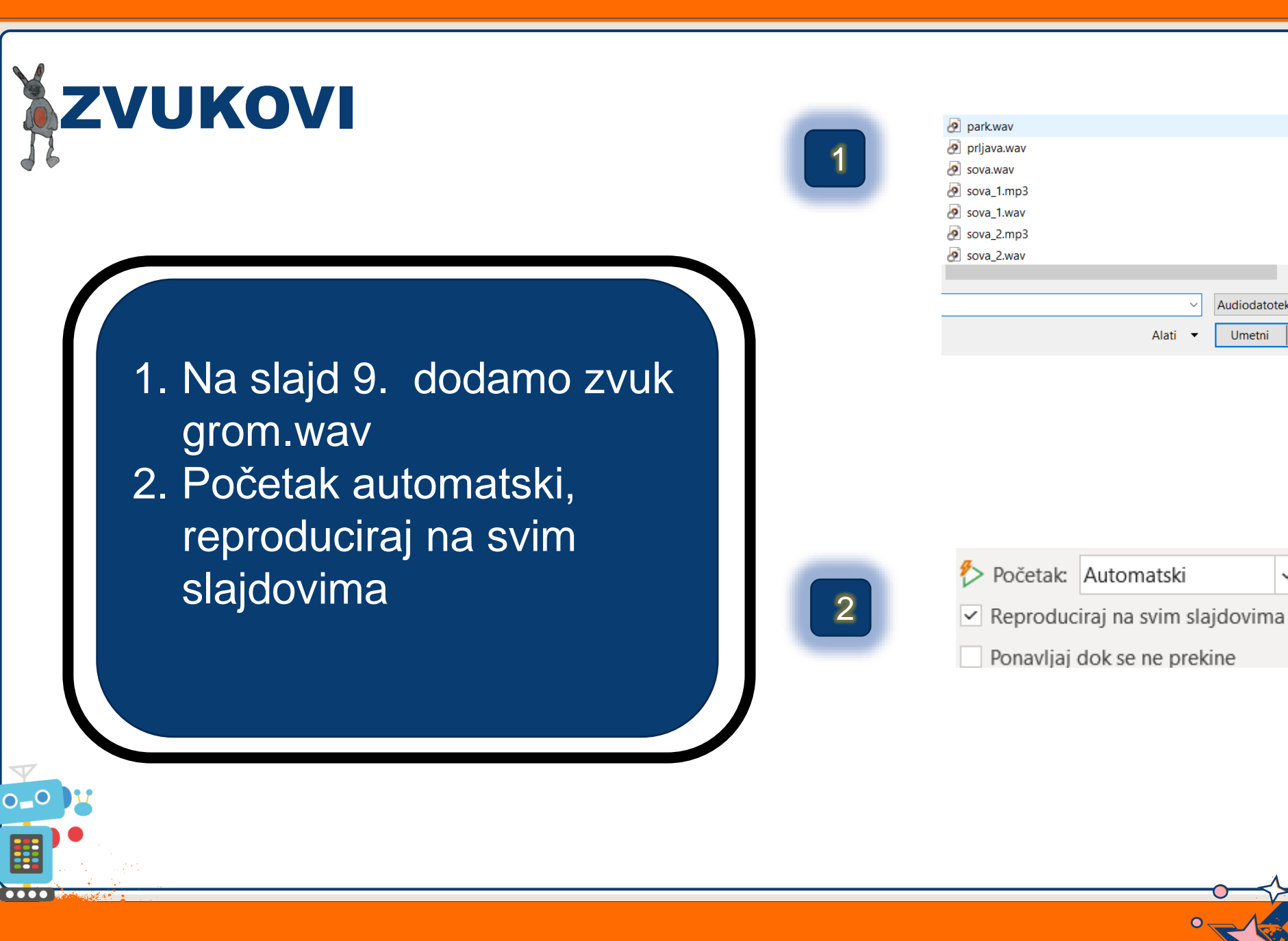

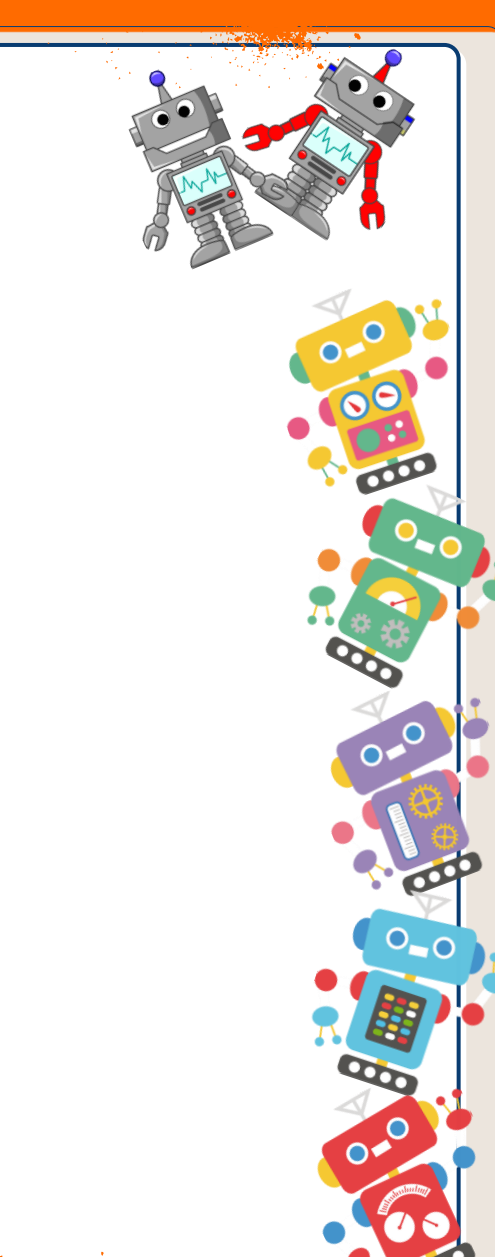

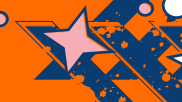

Audiodatoteke (\*.a

Umetni

|                                                                                                    | <ul> <li>prljava.wav</li> <li>sova.wav</li> <li>sova_1.mp3</li> </ul>                                                                                                    |
|----------------------------------------------------------------------------------------------------|----------------------------------------------------------------------------------------------------|
| <ol> <li>Na slajd 10. dodamo<br/>zvuk prljava.wav</li> <li>Početak automatski,<br/>reproduciraj na svim<br/>slajdovima</li> </ol> | <ul> <li>Audiodatoteke (*</li> <li>Atati • Umetni •</li> <li>Početak: Automatski •</li> <li>Reproduciraj na svim slajdovima</li> <li>Ponavljaj dok se ne prekine</li> </ul> |

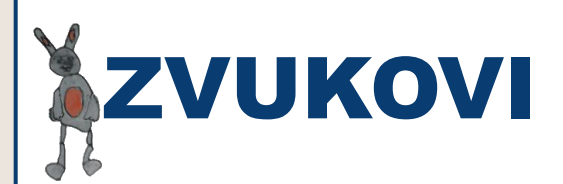

 Na slajd 12. dodamo zvuk cisto.wav
 Početak automatski, reproduciraj na svim slajdovima
 Stišati ga
 Obrezati na 4 sekunde
 Postaviti postupno pojavljivanje i postupno

iščezavanje

0\_0

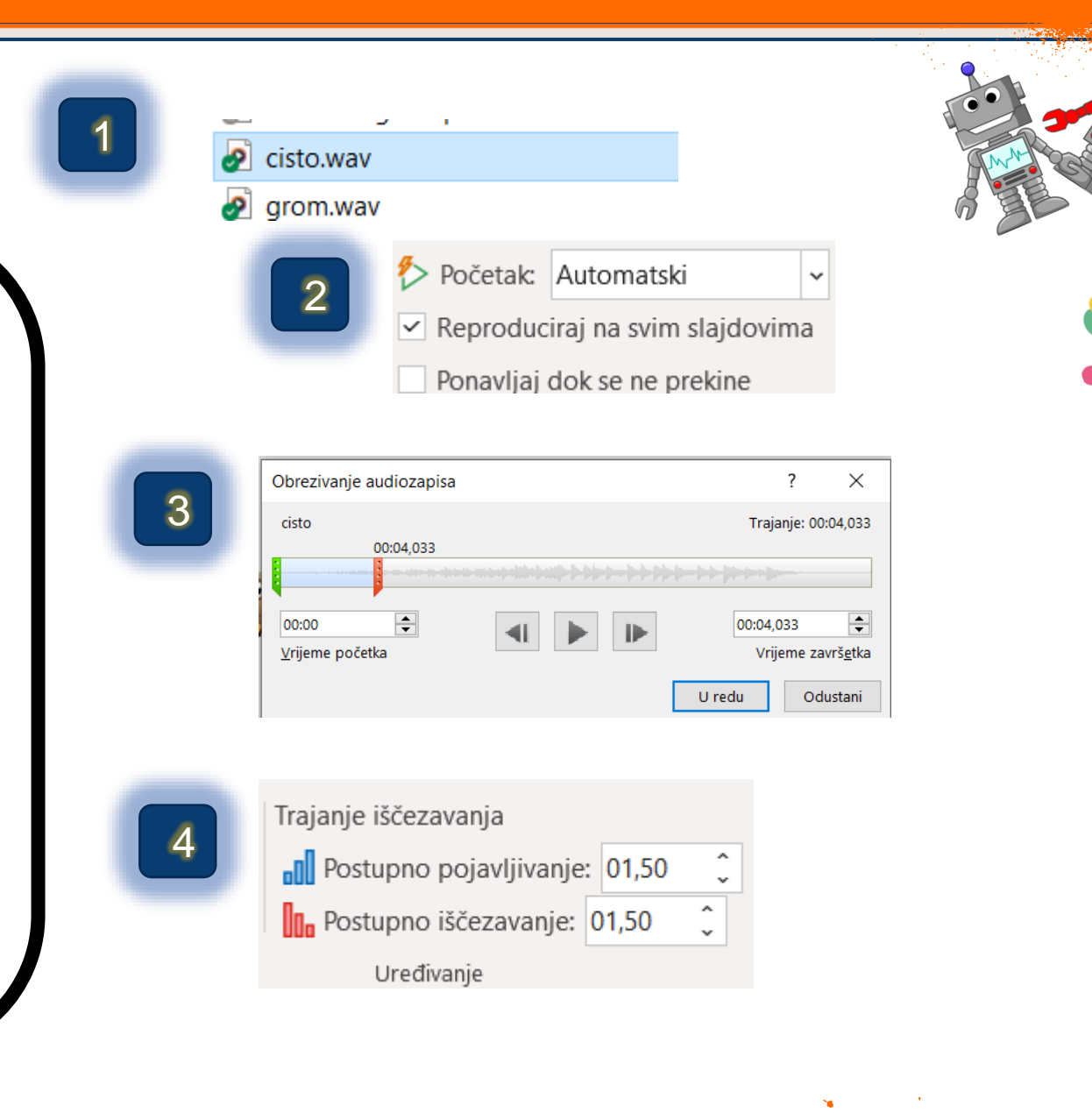

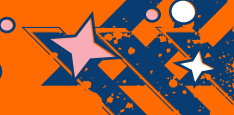

| Ζνυκονι                                                                                                    | Image: Second second second |
|----------------------------------------------------------------------------------------------------|----------------------------------------------------------------------------------------------------|
| <list-item><ol> <li>Na slajd 13. dodamo<br/>zvuk grom.wav</li> <li>Početak automatski,<br/>reproduciraj na svim<br/>slajdovima</li> </ol></list-item> | Audiodatoteke (*<br>Alati  Umetni<br>Početak: Automatski<br>Reproduciraj na svim slajdovima<br>Ponavljaj dok se ne prekine                                                                                                    |
|                                                                                                    | Marinela Schatten<br>Helena Lacko 45                                                                                                    |

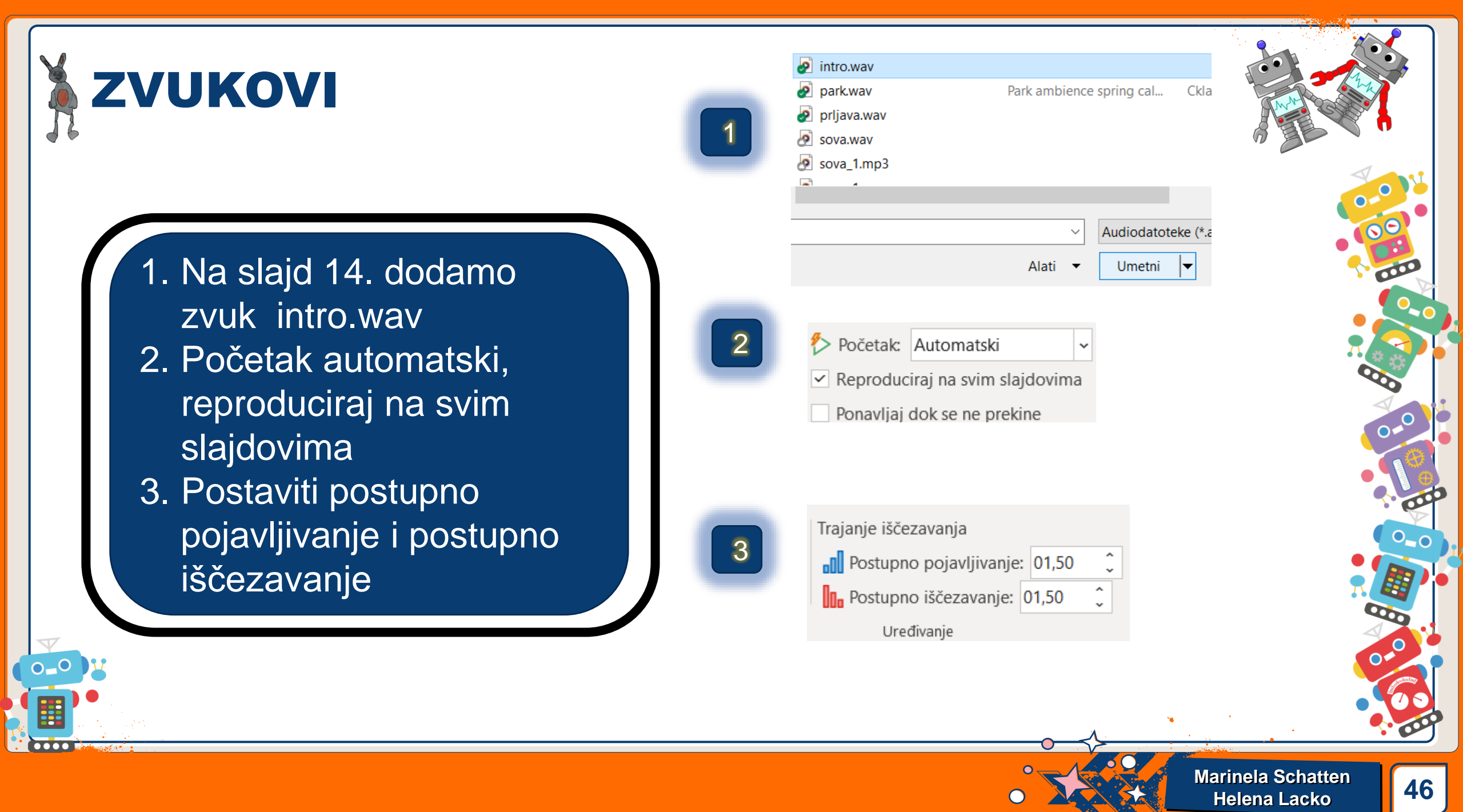

| 1. | Pod datoteka  |  |
|----|---------------|--|
|    | idi na izvezi |  |
| 2. | Odaberi       |  |
|    | naredbu       |  |
|    | Stvori        |  |
|    | videozapis    |  |

....

**VIDEOZAPIS** 

| $\odot$               |   |                                |                                                    |
|-----------------------|---|--------------------------------|----------------------------------------------------|
| n Polazno             |   |                                |                                                    |
| 🗋 Novo                |   |                                |                                                    |
| 🗁 Otvori              |   |                                |                                                    |
| Informacije           | 2 | Izvezi                         |                                                    |
| Spremi<br>Spremi kao  |   | Stvori PDF/XPS dokument        | Stvori vid<br>Spremite prezer                      |
|                       |   | Stvori videozapis              | <ul> <li>Obuhvaća s</li> <li>Zadržava a</li> </ul> |
| Ispis                 |   | GIF Stvori animirani GIF       | (?) <u>Pomoć za s</u>                              |
| Zajednički<br>koristi |   | 🛞 Zapakiraj prezentaciju za CD | Full HE<br>Najveć                                  |
| Izvezi                |   | Stvori ispisane materijale     | Broj sekundi pot                                   |
| Zatvori               |   | Promijeni vrstu datoteke       | Stvori<br>videozapis                               |
|                       |   |                                |                                                    |

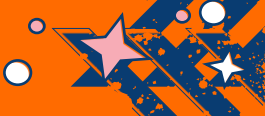

0

0-0

0\_0

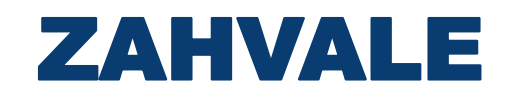

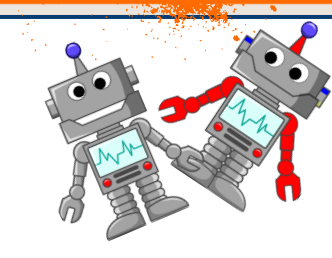

### Slike

- Matt Cole https://es.vecteezy.com/arte-vectorial/444181-antes-y-despues-deljardin-limpio
- AdebGameSoft https://opengameart.org/content/owl-cartoon-style#

#### Zvukovi

- klankbeeld https://freesound.org/people/klankbeeld/sounds/620596/
- hokstnator https://freesound.org/people/hokstnator/sounds/151189/
- SergeQuadrado https://freesound.org/people/SergeQuadrado/sounds/545908
- AudioCoffee https://freesound.org/people/AudioCoffee/sounds/710875/
   Setuniman https://freesound.org/people/Setuniman/sounds/466655/

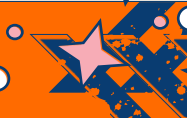

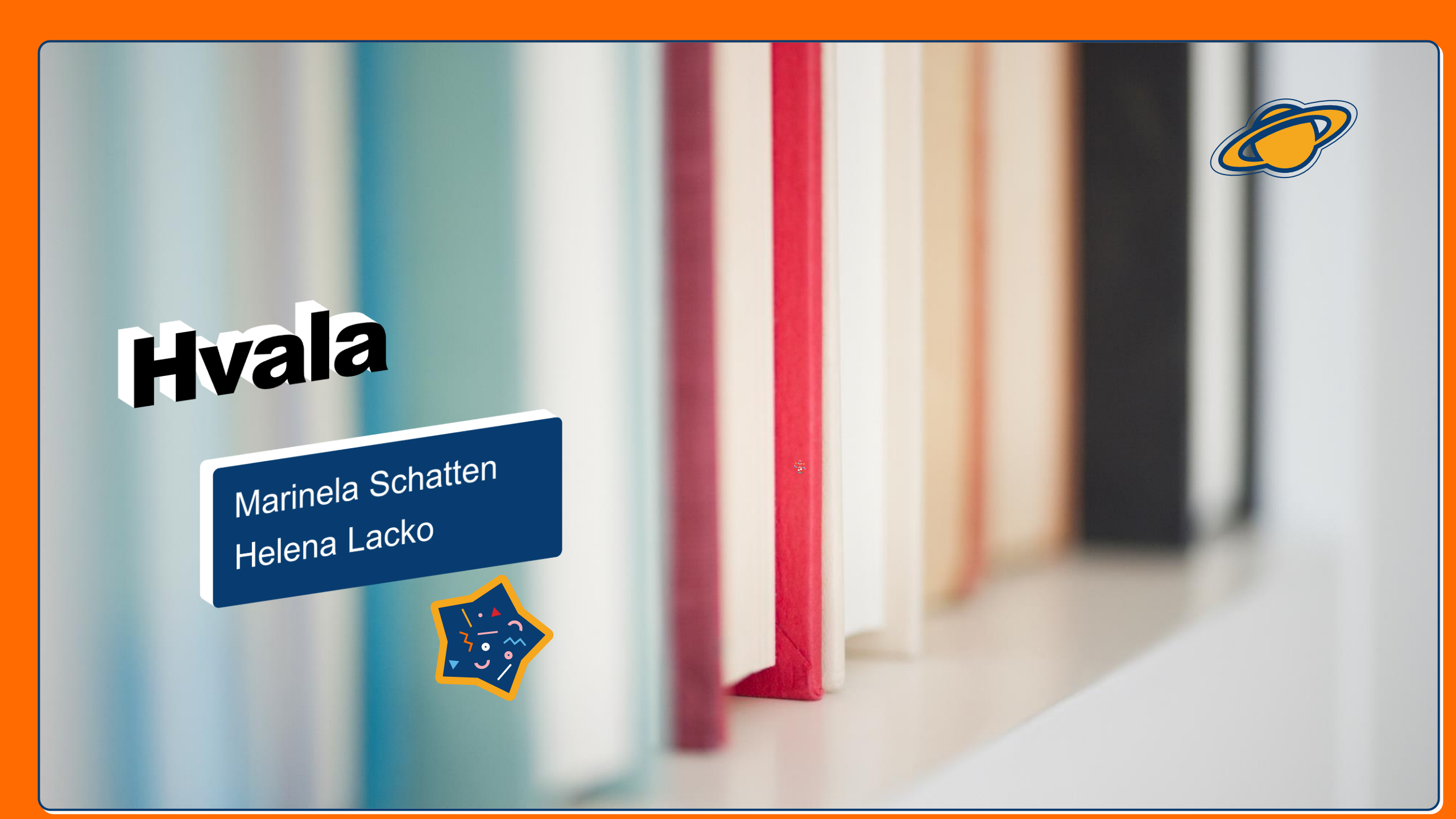

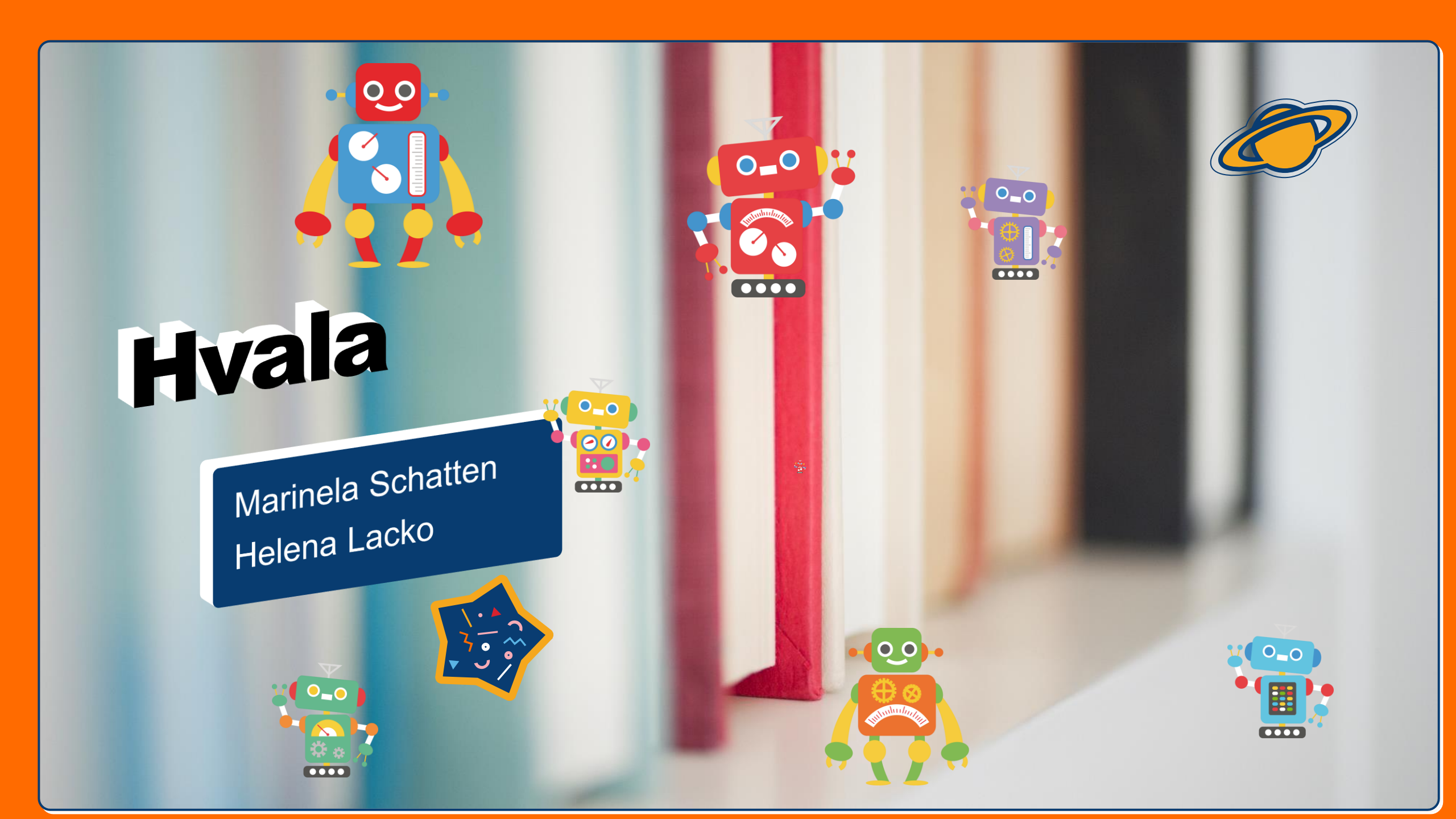